#### Guía de Usuario: Plataforma Empresa

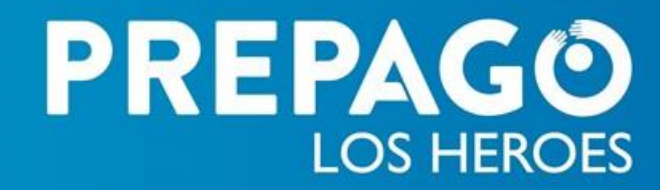

Información Confidencial

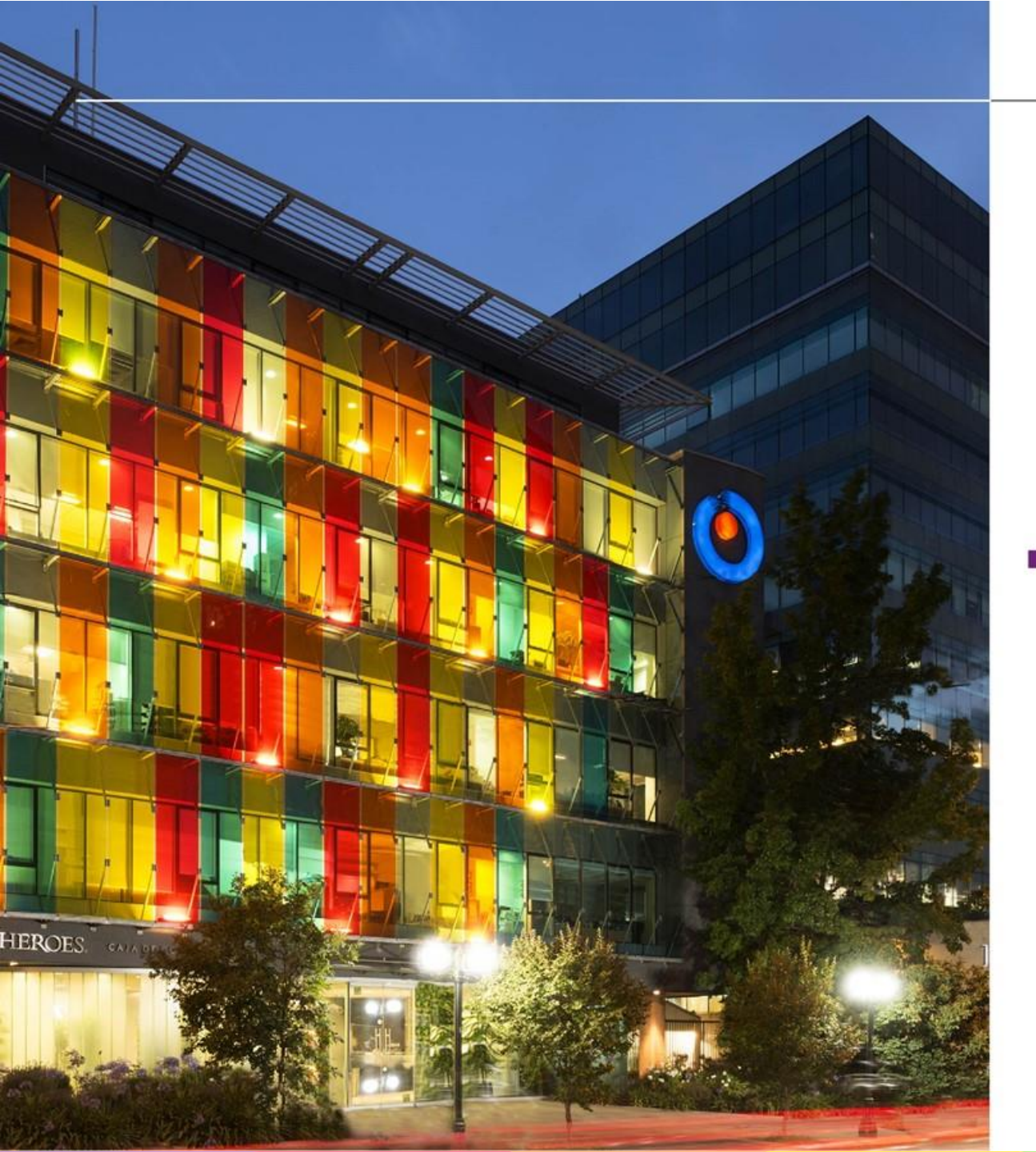

#### Inicio y Olvido de Clave

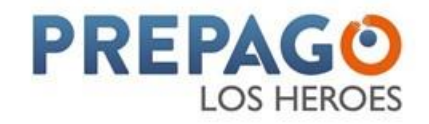

## Inicio

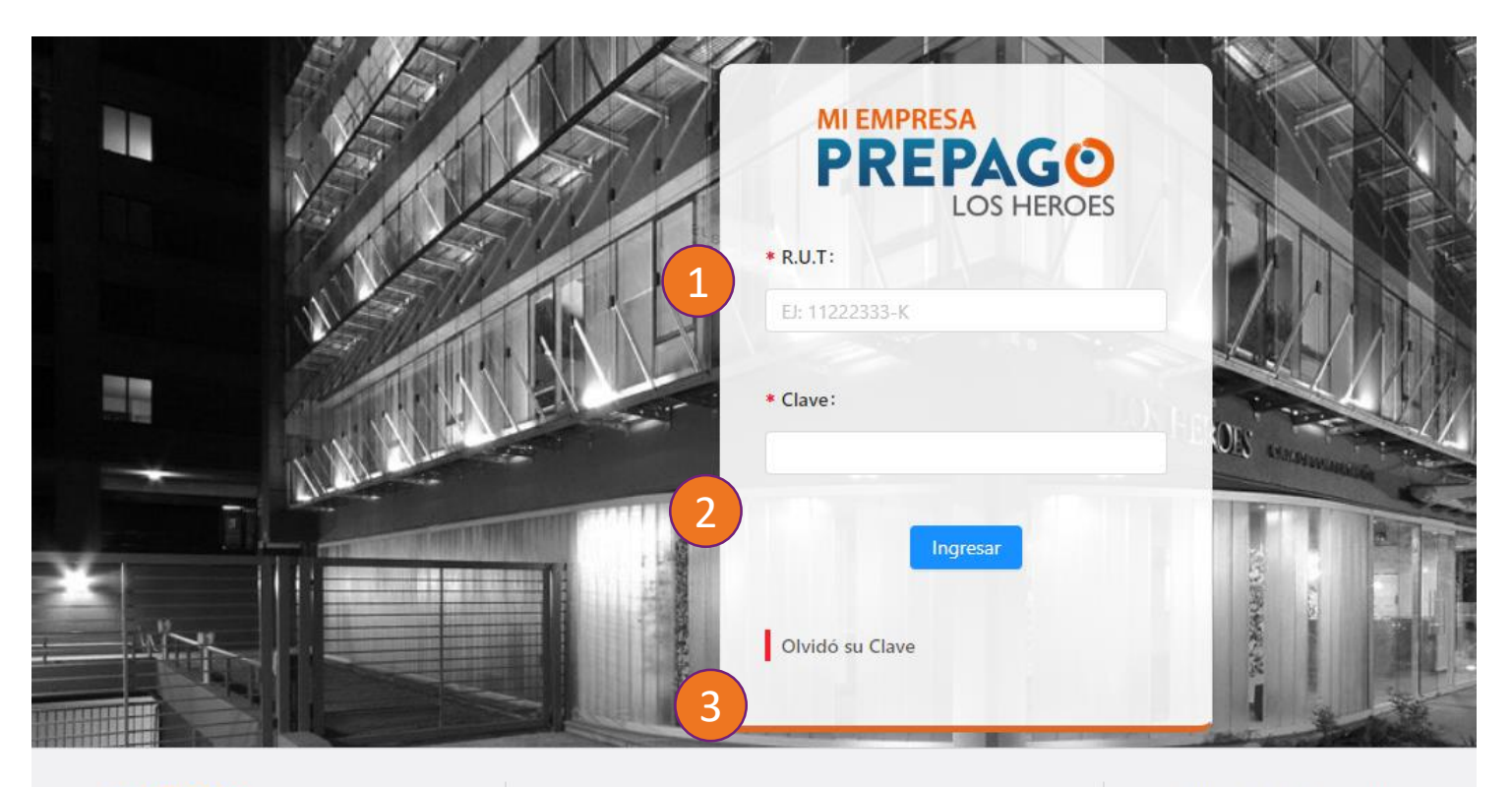

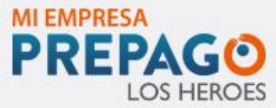

Call Center 600 600 0545 Infórmese sobre las entidades autoriz. país, quienes se encuentran inscritas e que lleva la *CMF* en www.cmfchile.cl © 2020 Los Héroes Todos los Derech

- R.U.T: se debe colocar el R.U.T del usuario que ingresará, no de la empresa
- Clave: debe tener 6 dígitos de longitud y está constituida por números
- Olvidó su Clave: esta opción le permitirá recuperar su acceso a la plataforma

**PREPAGO** 

LOS HEROES

## **Olvido de Clave**

|   | <b>PREPAGO</b><br>LOS HEROES                                                        |                  |               |
|---|-------------------------------------------------------------------------------------|------------------|---------------|
|   | Olvidó su Clave                                                                     |                  |               |
|   | 1 Identificación                                                                    | 2 Verificación   | 3 Nueva Clave |
|   | * Campos obligatórios                                                               |                  |               |
|   | * R.U.T                                                                             |                  |               |
|   | ЕЈ: 9999999-К                                                                       |                  |               |
|   | <ul> <li>* Seleccione el método de envío del código de<br/>verificación:</li> </ul> |                  |               |
| 2 | C Email: SMS:                                                                       |                  |               |
|   |                                                                                     |                  |               |
|   |                                                                                     |                  |               |
|   |                                                                                     |                  |               |
|   |                                                                                     | Volver Verificar |               |

- R.U.T: se debe colocar el R.U.T del usuario que ingresará, no de la empresa.
- Método de envío: debe seleccionar si desea recibir el código de validación en su Correo o a través de un SMS.

En ambos casos el código se enviará al correo electrónico o número de teléfono asociado al usuario por Prepago Los Héroes o su usuario administrador.

Si desea cambiar su correo o número de teléfono deberá contactar a su administrador, quién deberá solicitarlo a Prepago los Héroes a través de la opción Solicitudes o a través del Call Center

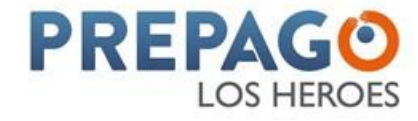

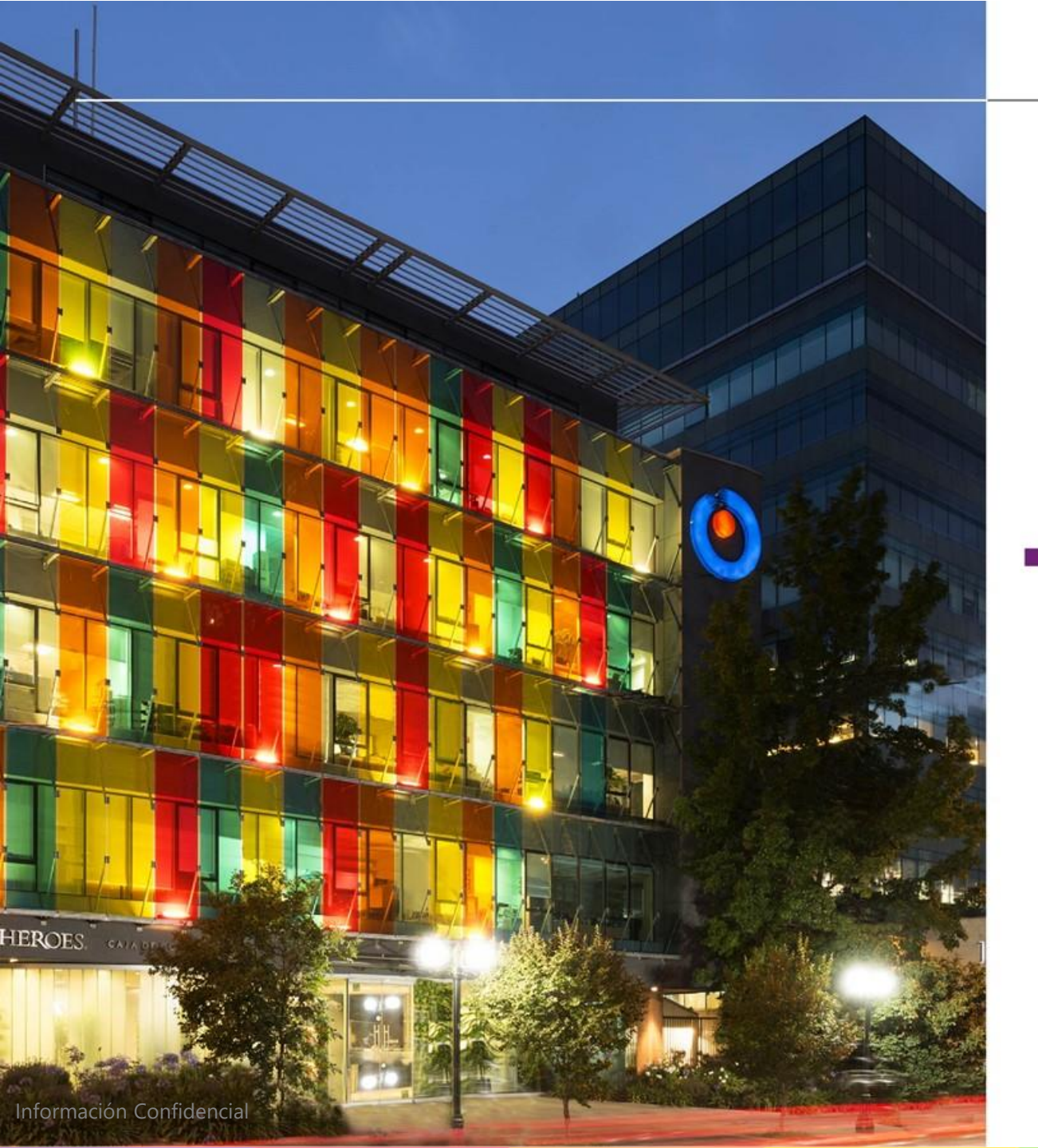

#### **Pantalla Principal**

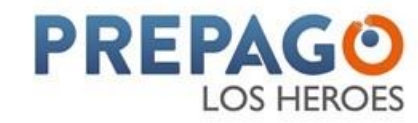

## **Pantalla Principal**

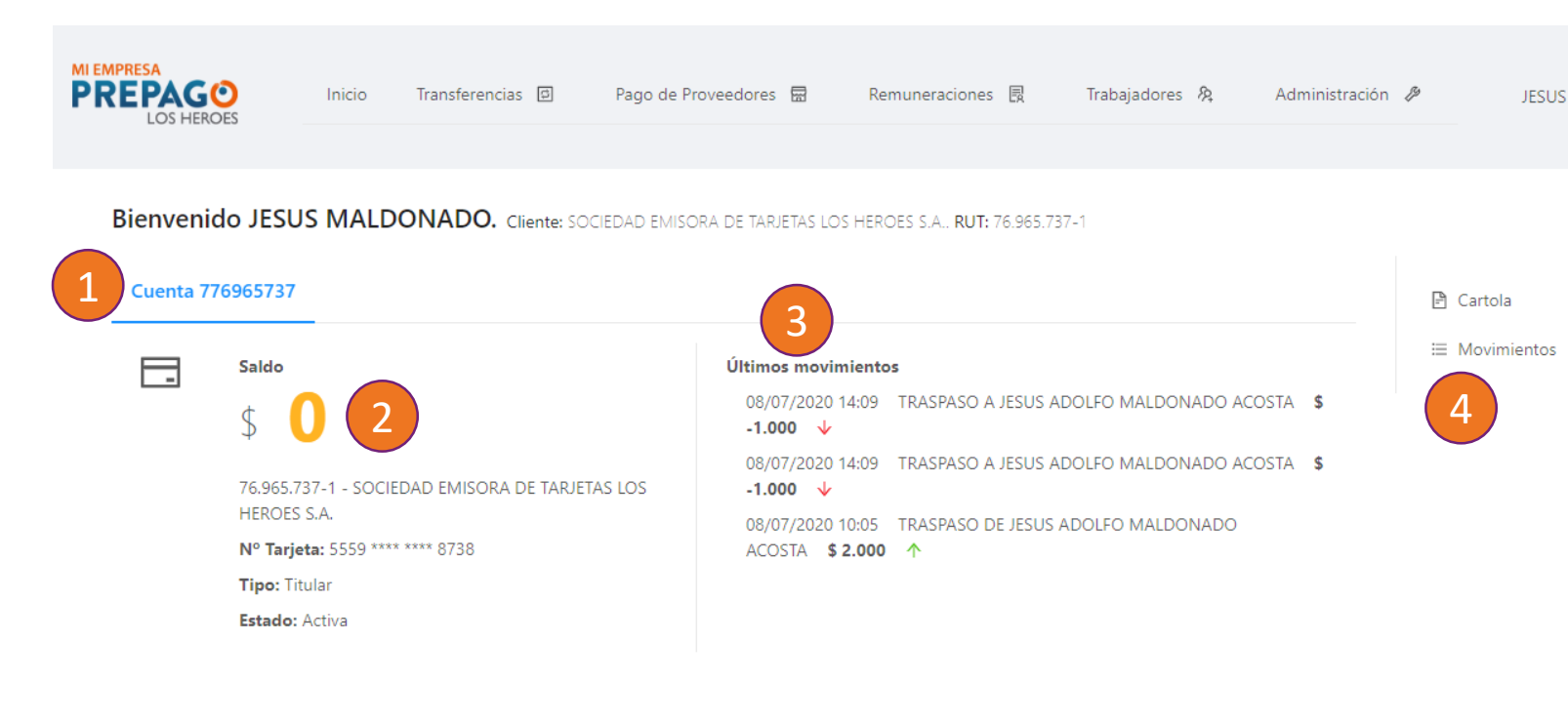

- Número de Cuenta: a través del cual podrá recibir transferencias o depósitos en las sucursales
- 2. Saldo: Saldo actual de su cuenta
- **3. Últimos Movimientos:** se mostrarán los 5 últimos movimientos de débito o crédito
- Cartola y Movimientos: podrá consultar su cartola o movimientos de los últimos 3 años

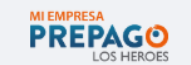

Call Center 600 600 0545 Infórmese sobre las entidades autorizadas para emitir Tarjetas de Pago quienes se encuentran inscritas en los Registros de Emisores de Tarjetas *CMF* en <u>www.cmfchile.cl</u>

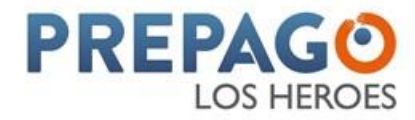

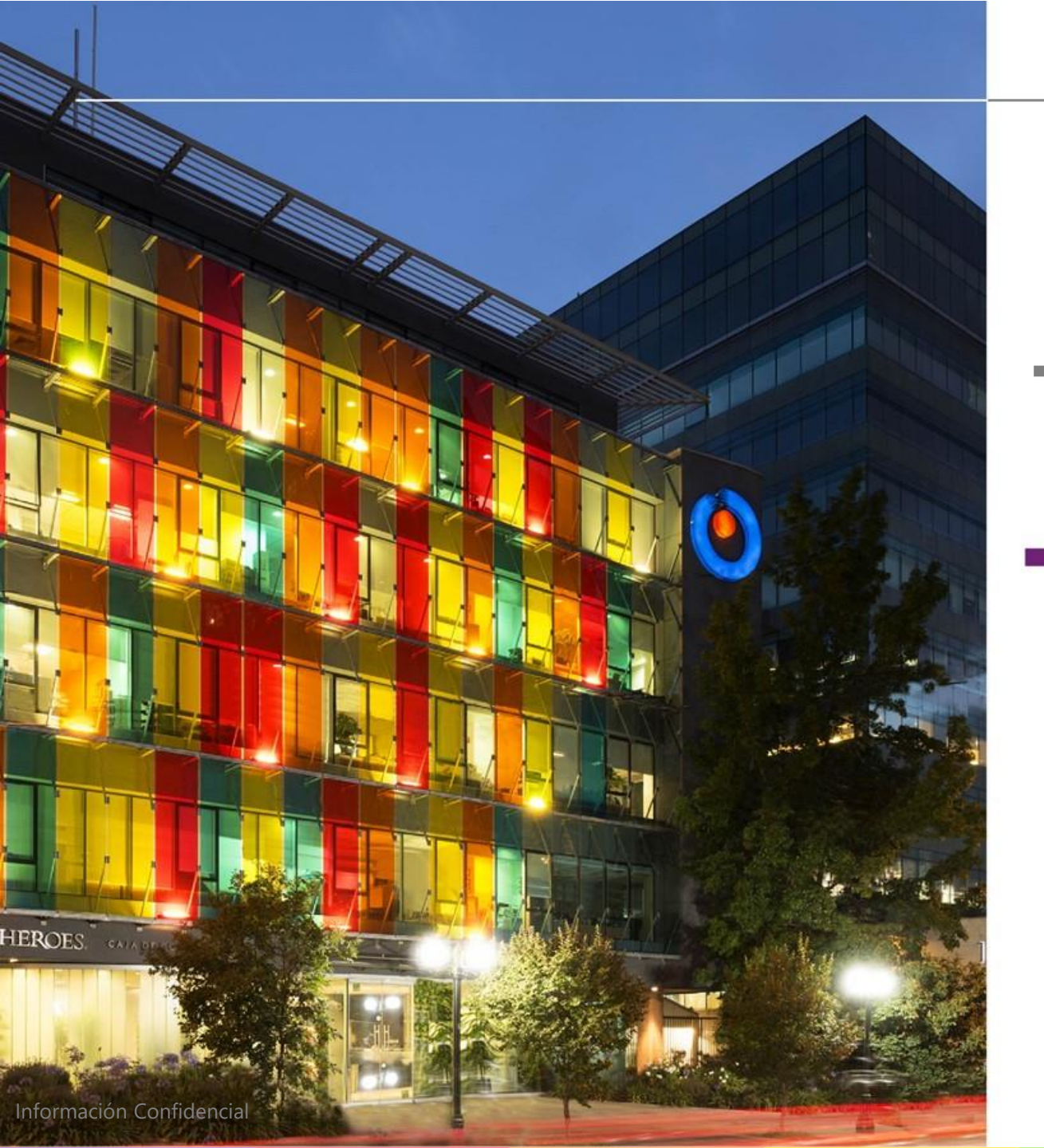

#### Transferencias

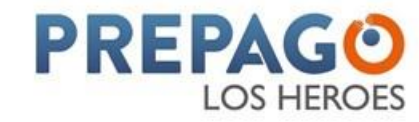

## Menú Transferencia

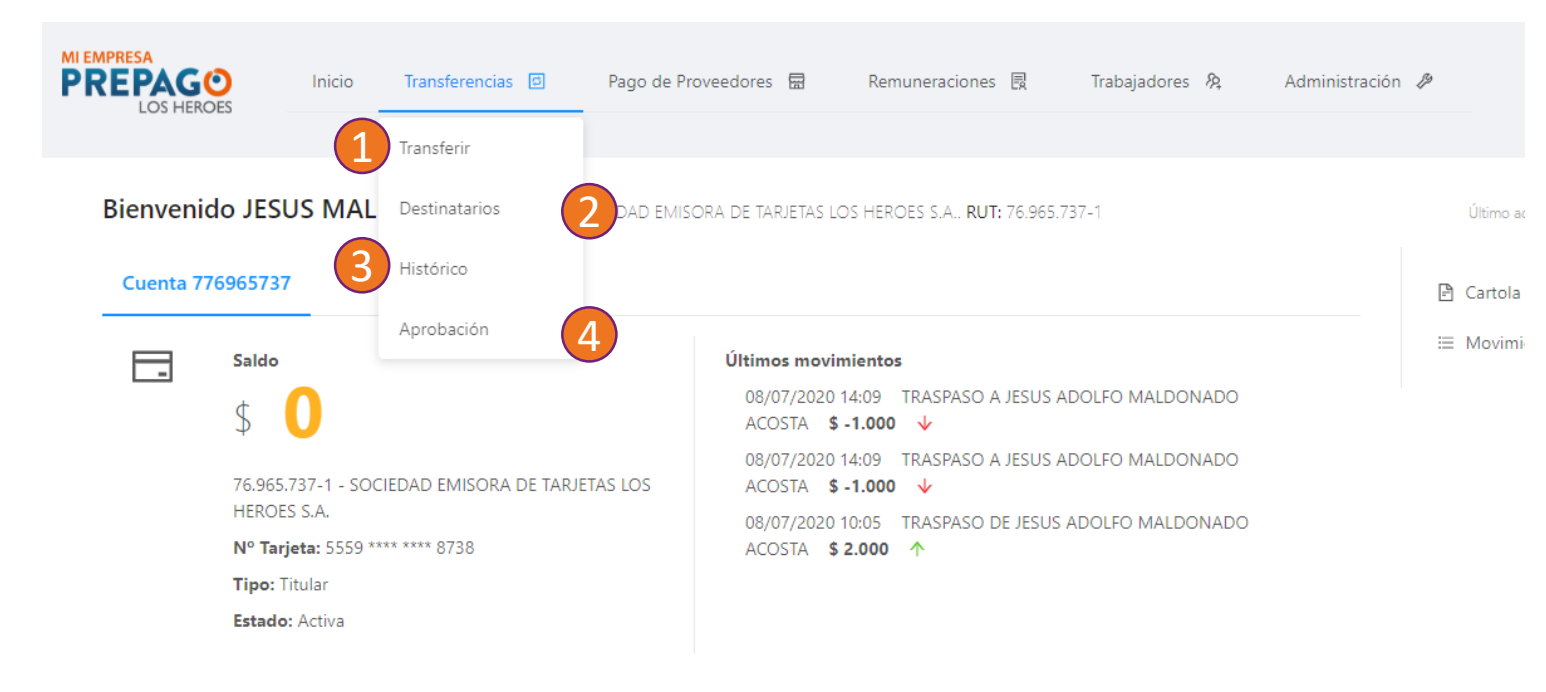

| PREPAGO       | Call Center  | Infórmese sobre las entidades autorizadas para emitir Tarjetas d |
|---------------|--------------|------------------------------------------------------------------|
| LOS HEROES    | 600 600 0545 | quienes se encuentran inscritas en los Registros de Emisores de  |
| image (2).png | ^            |                                                                  |

- Transferir: Le permitirá hacer transferencias instantáneas a los beneficiarios que previamente haya afiliado a su plataforma
- Destinatarios: Podrá consultar los beneficiarios creados, crear nuevos o eliminarlos.
- Histórico: podrá consultar los últimos 3 años de transferencias realizadas
- Aprobación: si su empresa tiene configurados los flujos de aprobación, en esta opción aparecerán aquellas transferencias que requieran ser aprobadas.

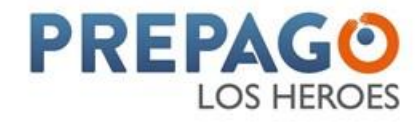

## **Realizar Transferencias**

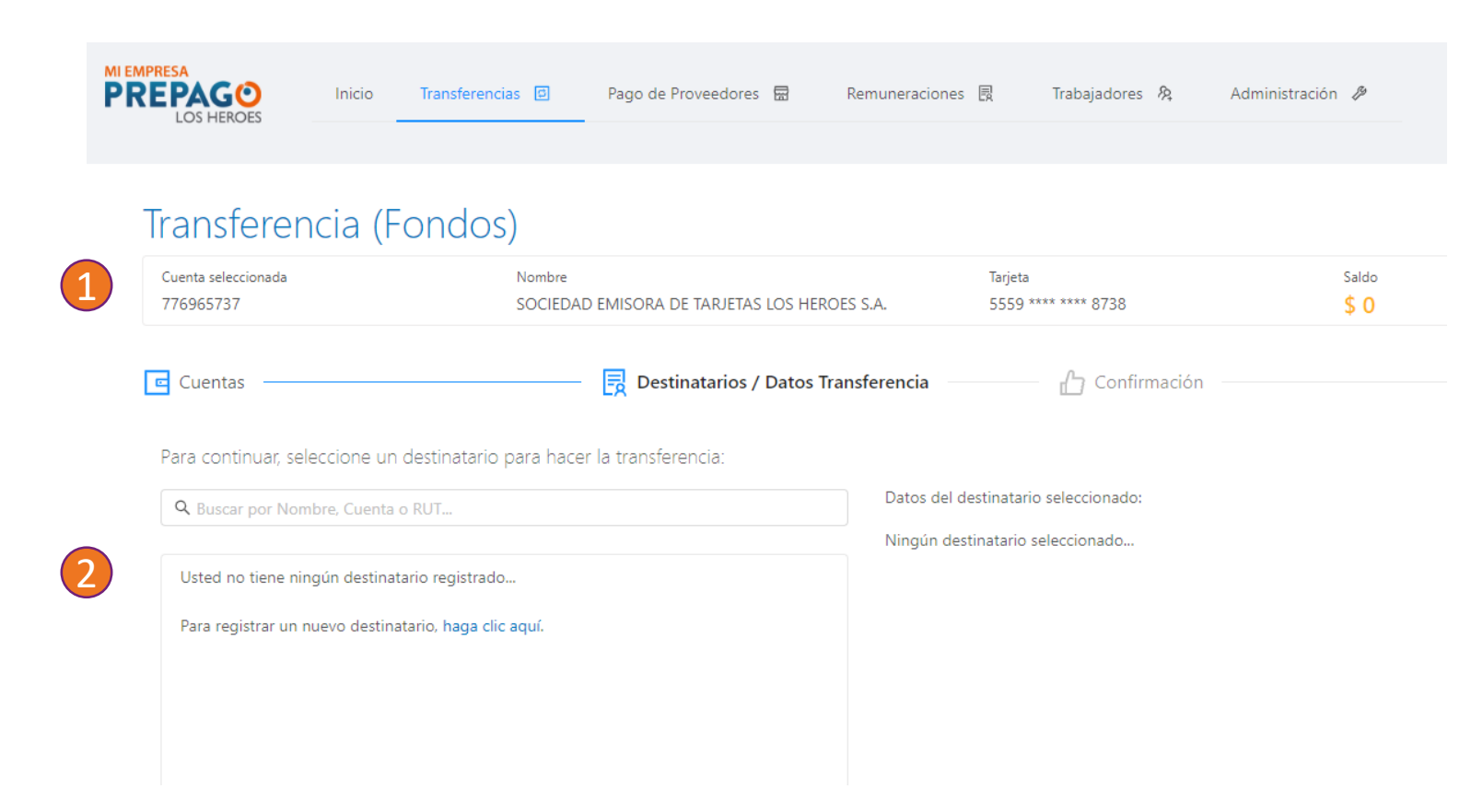

- Cuenta de la empresa: Podrá validar el número de la cuenta que será debitada para la operación
- Destinatarios: Podrá observar todos los beneficiarios que previamente haya registrado

Para realizar la transferencia sólo deberá seleccionar el destinatario, colocar el monto y confirmar la operación a través de un token generado en su aplicación celular

Si existen flujos de aprobación configurados para su empresa, los pagos quedarán disponibles para ser aprobados en el botón "Aprobaciones" del menú "Transferencias"

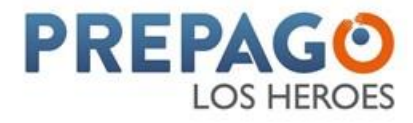

## Destinatarios

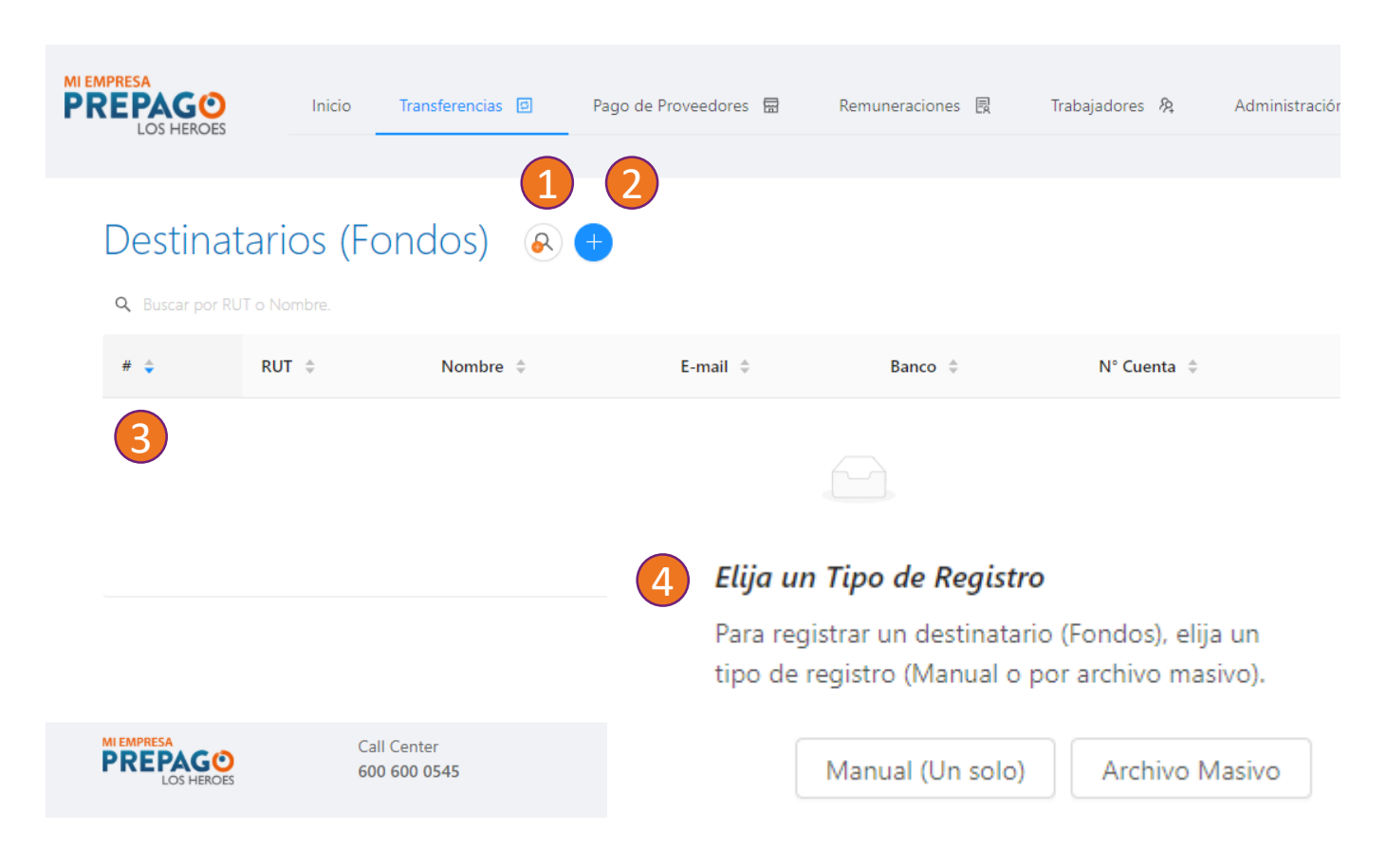

- Búsqueda: le desplegará las opciones de búsqueda por RUT, nombre, cuenta o email
- 2. Agregar: el botón azul de "+" le permitirá incorporar nuevos destinatarios.
- Consulta: los destinatarios creados podrán ser visualizados en el listado desplegado en esta sección
- **4. La creación de destinatarios** podrá realizarla individualmente o masivamente a través de un formato Excel

Para la afiliación de Destinatarios la plataforma solicitará: RUT, Nombres, Apellidos, Banco, tipo de cuenta, número de cuenta y correo electrónico

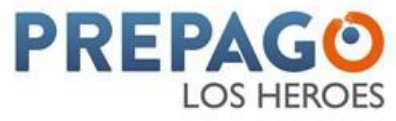

#### **Destinatarios – Creación Masiva**

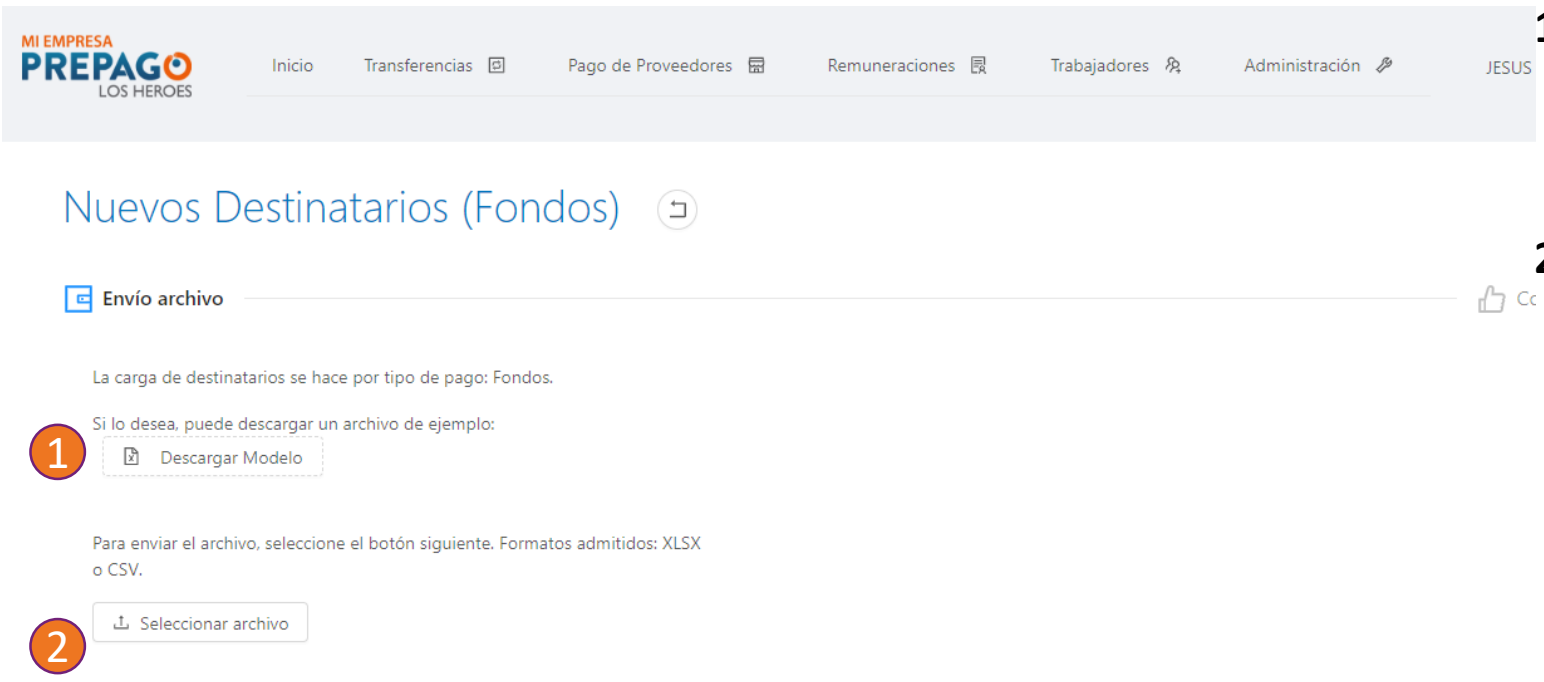

Cancelar

Continuar

- Modelo: podrá descargar el modelo de archivo Excel para la carga masiva, el formato no debe ser modificado por el usuario
- 2. Carga: para realizar la afiliación masiva de destinatarios deberá cargar un archivo que cumpla con la estructura modelo con más de un destinatario

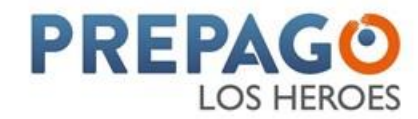

## Transferencias - Histórico

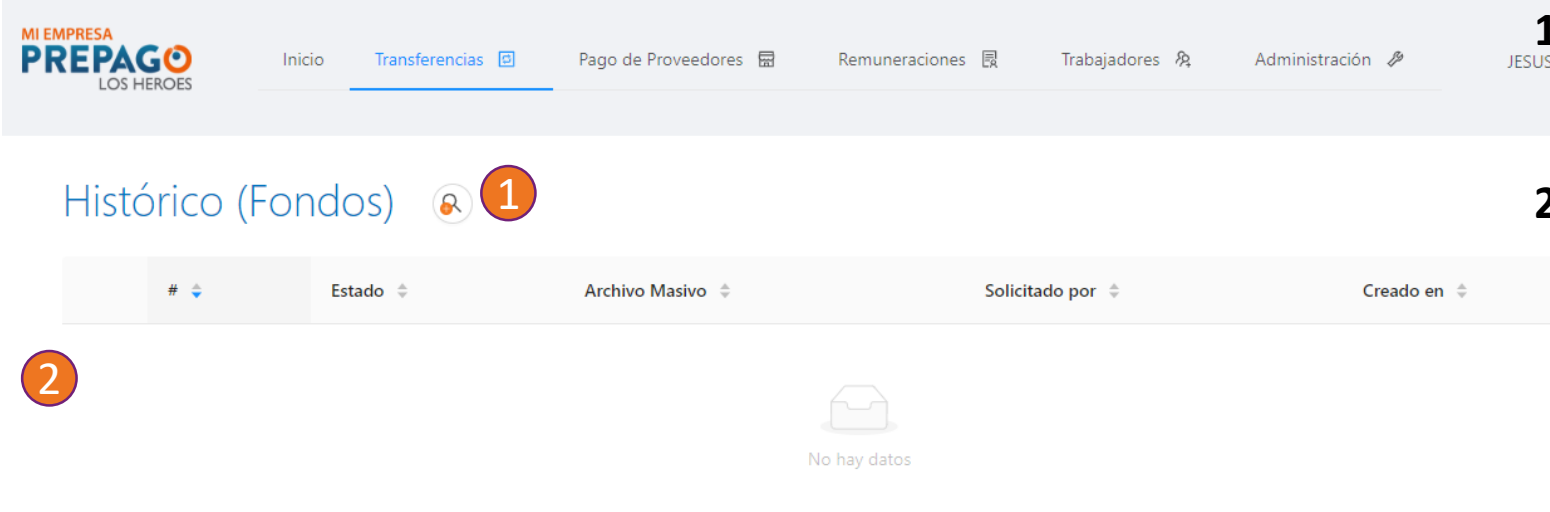

- Consulta: el botón de consulta le permitirá filtrar los resultados por el estatus de las operaciones
- Información: se desplegaran todos
   las transferencias que históricamente se hayan creado desde la plataforma con una antigüedad de máximo 3 años.

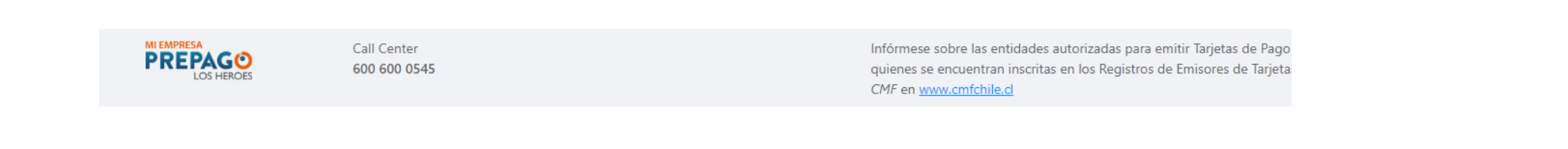

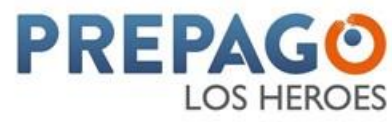

#### **Transferencias - Aprobación**

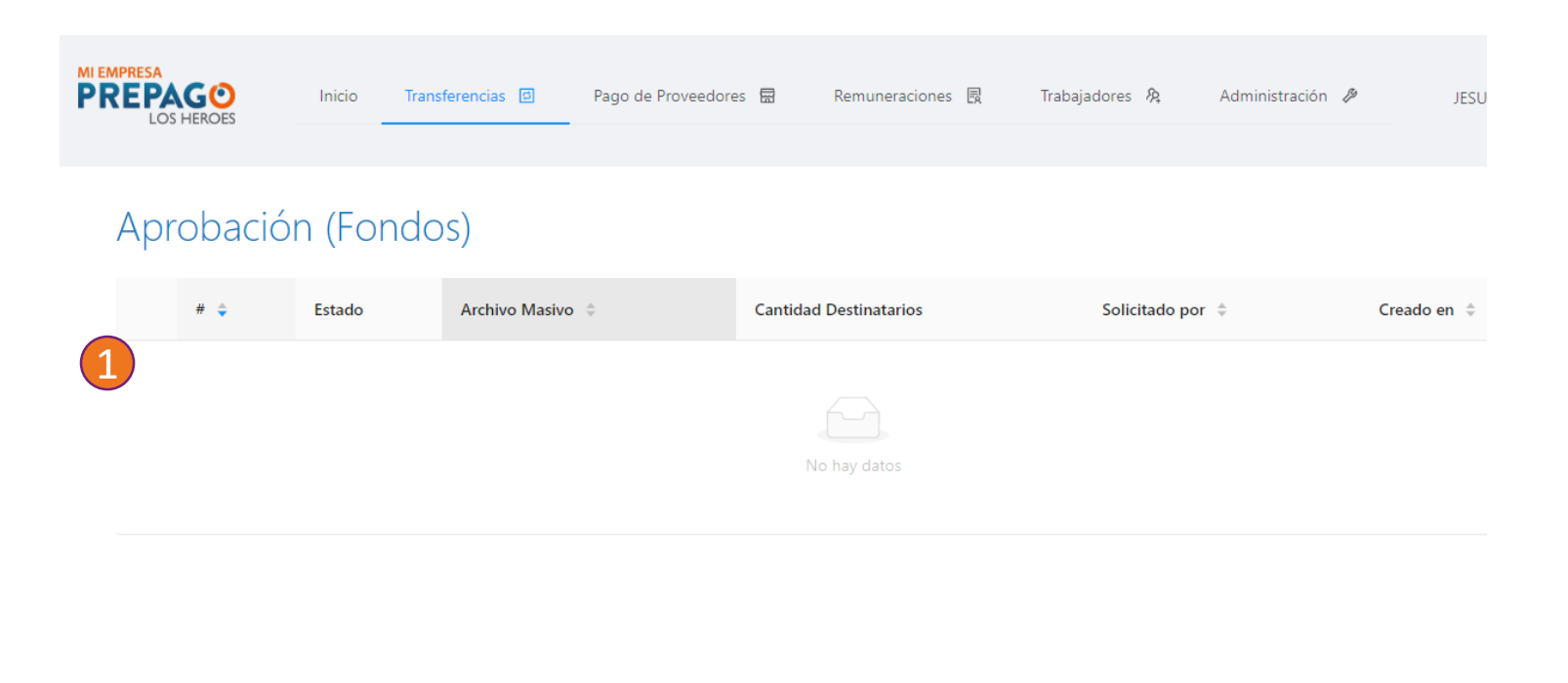

 Información: aquí podrá ubicar todas las transferencias que requieran ser aprobadas, según los flujos de aprobación creados

Los usuarios con autorizados para realizar las aprobaciones podrán aprobar cada lote, seleccionándolos e introduciendo un token generado en su aplicación celular.

PREPAGO LOS HEROES Call Center 600 600 0545

Infórmese sobre las entidades autorizadas para emitir Tarjetas de Pago quienes se encuentran inscritas en los Registros de Emisores de Tarjeta *CMF* en <u>www.cmfchile.cl</u>

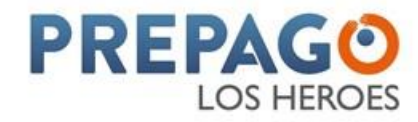

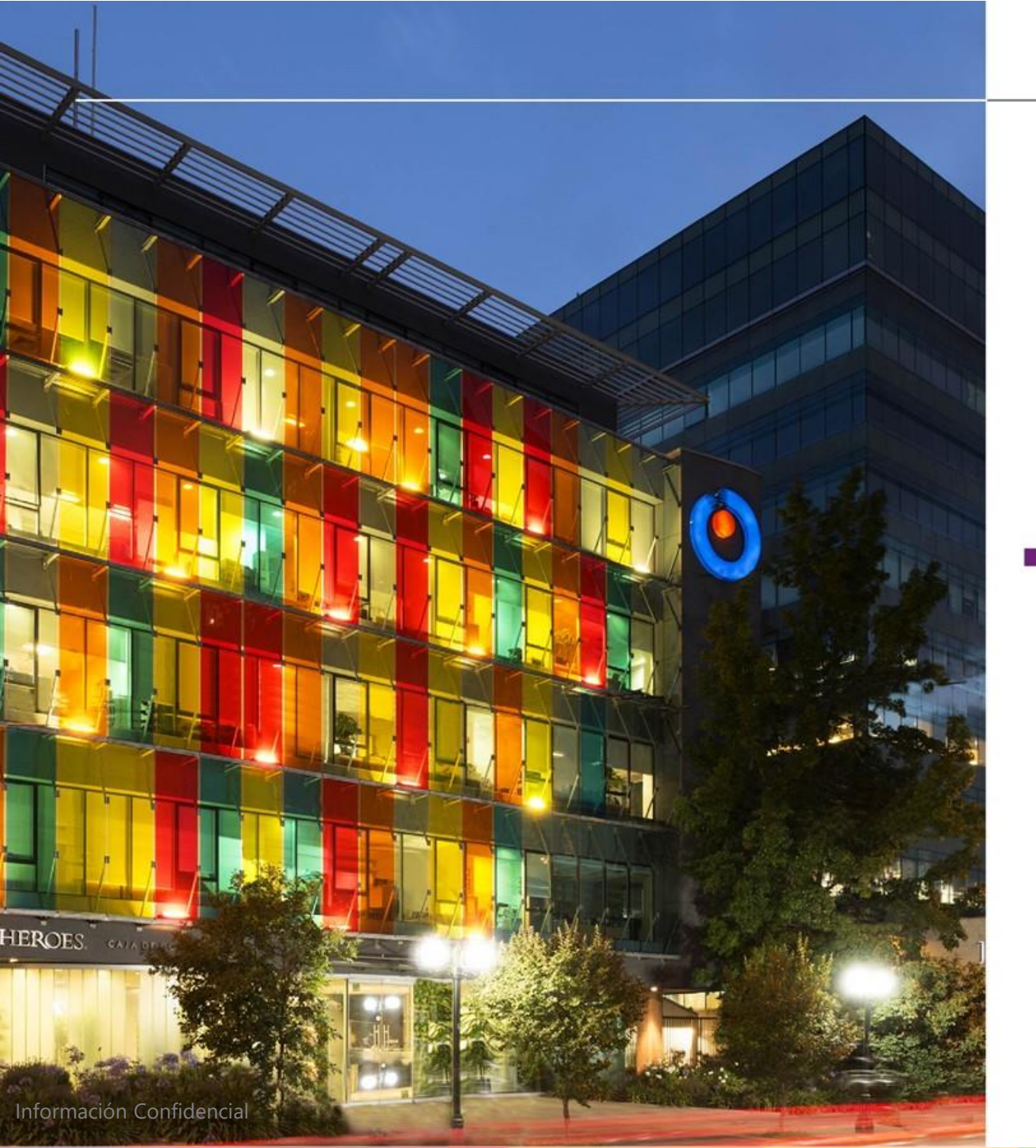

#### Pago de Proveedores

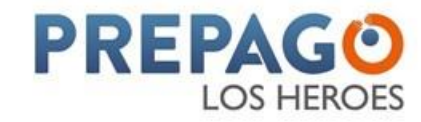

## Menú Pago de Proveedores

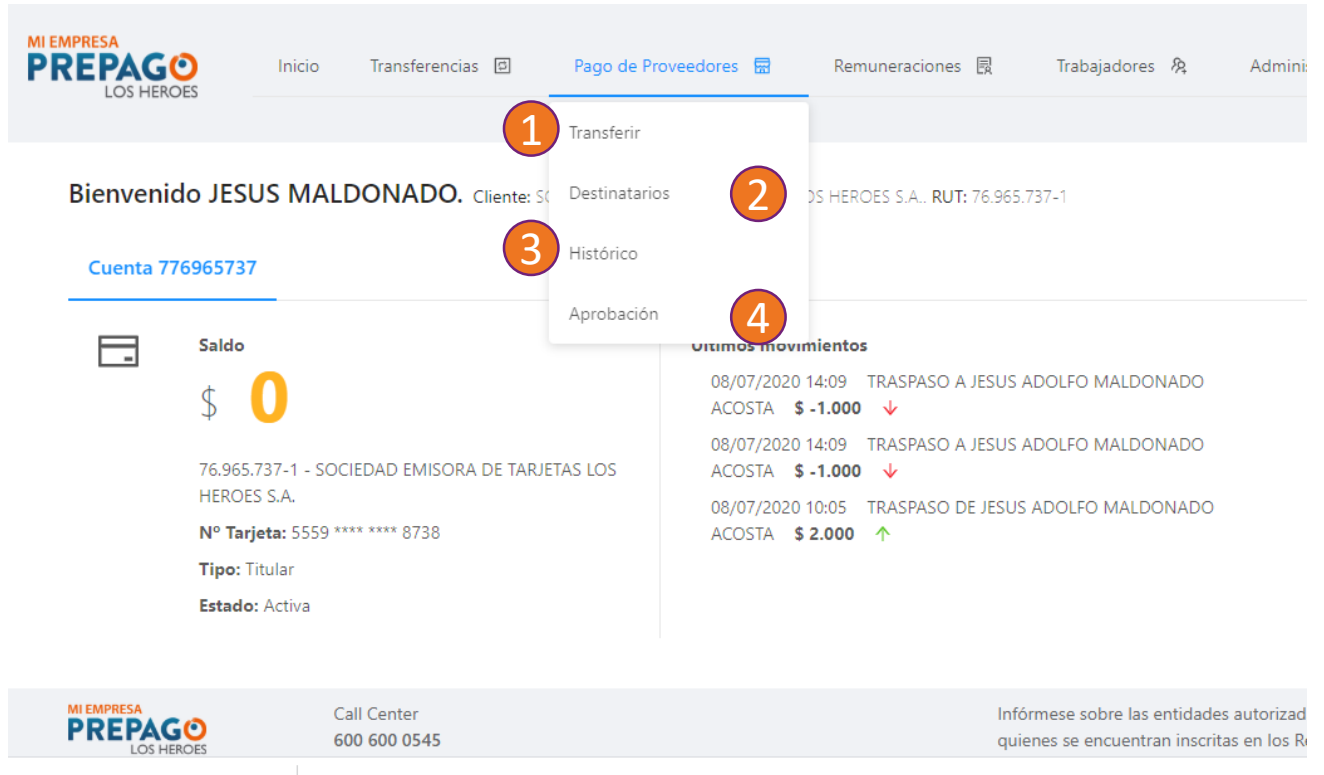

🔳 image (2).png

- Transferir: Le permitirá hacer Pagos a Proveedores individuales o masivos instantáneos
- Destinatarios: Podrá consultar los beneficiarios creados, crear nuevos o eliminarlos.
- **3. Histórico:** podrá consultar los últimos 3 años de pagos a proveedores realizados
- **4. Aprobación:** si su empresa tiene configurados los flujos de aprobación, en esta opción aparecerán aquellos pagos a proveedores que requieran ser aprobados.

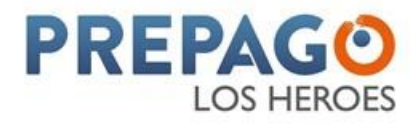

# Pago de Proveedores – Tipo de Pago

| MI EMPRESA<br>PREPAGO<br>LOS HEROES                      | Transferencias 🗈 Pago de Prove            | e <b>dores 🗟 — R</b> emuneraciones 良 — T                                                                                             | rabajadores 🎘              | Administración 🤌 .                    |
|----------------------------------------------------------|-------------------------------------------|----------------------------------------------------------------------------------------------------|----------------------------|---------------------------------------|
| <b>Transferencia</b><br>Cuenta seleccionada<br>776965737 | (Proveedores)                             | Elija un Tipo de Destinatario<br>2Desea seleccionar un destinatario o enviar un<br>archivo masivo?<br>Un destinatario Archivo Masivo | 38                         | Saldo<br>\$ 0                         |
| Cuentas Para continuar, seleccione                       | una cuenta para hacer la transferencia:   | arios / Datos Transferencia                                                                                                    | 🖒 Confirmación             |                                       |
| Estado Tarjeta<br>Activa                                 | Nombre<br>SOCIEDAD EMISORA DE TARJETAS LO | IS HEROES S.A.                                                                                                    | Número Cuenta<br>776965737 | Número Tarjeta<br>5559 **** **** 8738 |
|                                                          |                                           | Cancelar                                                                                                    |                            |                                       |

 Individual o Masivo: la plataforma le permitirá hacer un pago a proveedores individual o masivo, debe seleccionar la opción que desee realizar

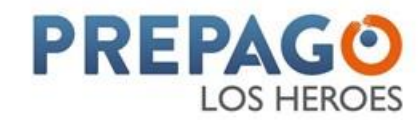

## Pago de Proveedores - Individual

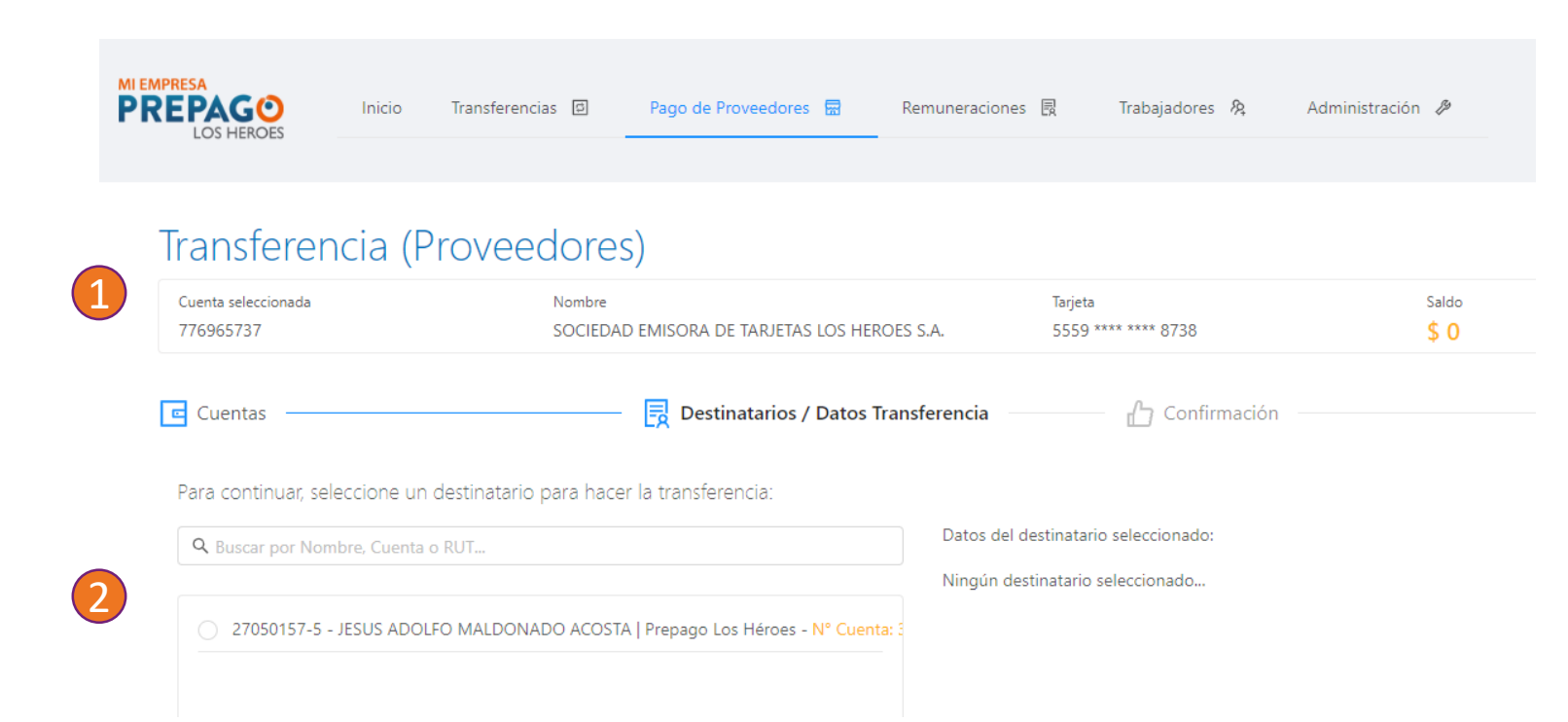

- Cuenta de la empresa: Podrá validar el número de la cuenta que será debitada para la operación
- Destinatarios: Podrá observar todos los beneficiarios que previamente haya registrado

Para realizar un pago a proveedores individual sólo deberá seleccionar el destinatario, colocar el monto y confirmar la operación a través de un token generado en su aplicación celular

Si existen flujos de aprobación configurados para su empresa, los pagos quedarán disponibles para ser aprobados en el botón "Aprobaciones" del menú "Pago a Proveedores"

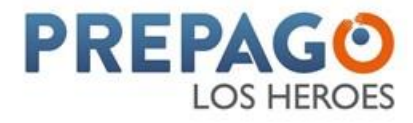

## Pago de Proveedores - Masivos

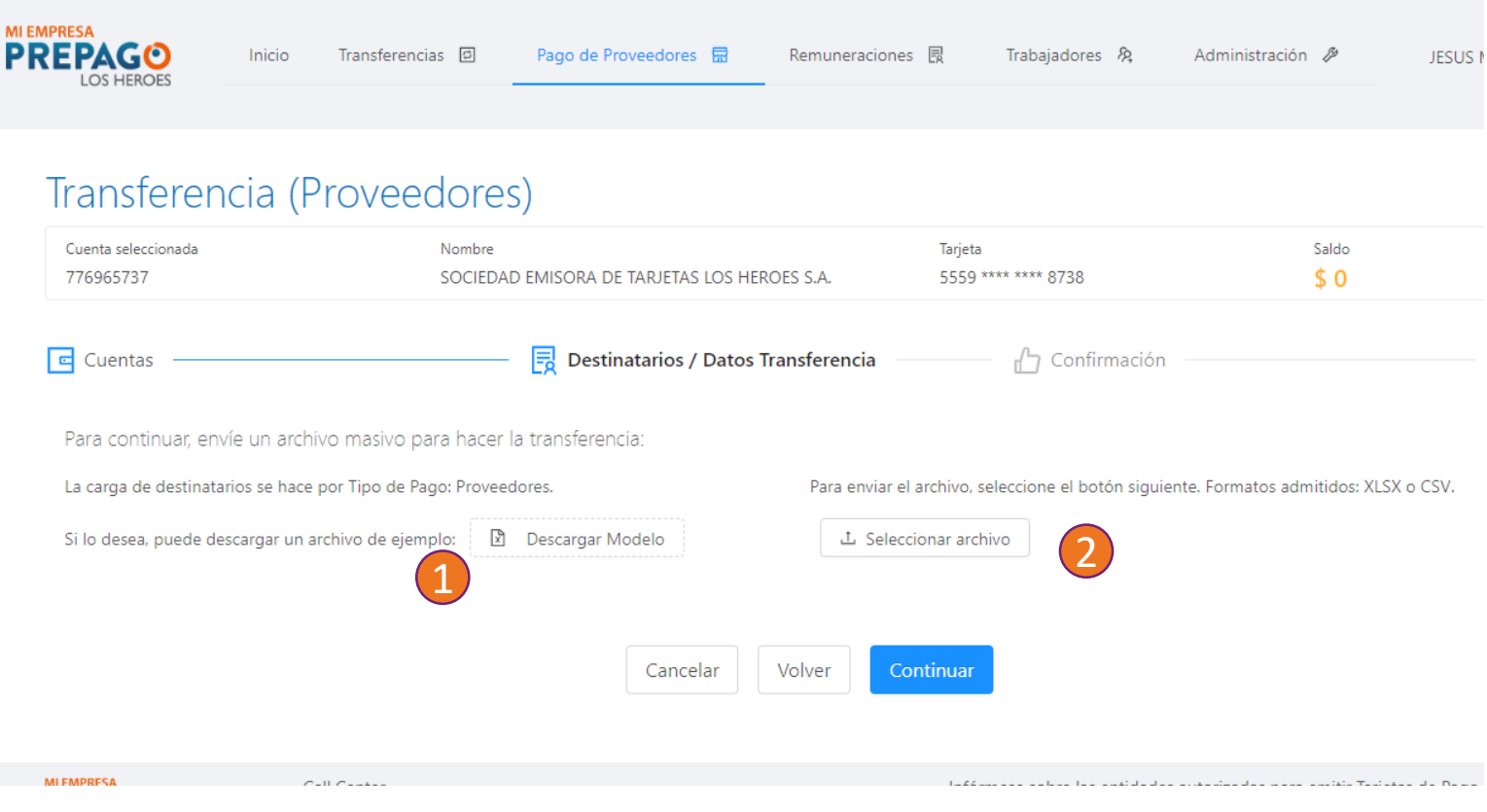

- 1. Modelo: podrá descargar el modelo de archivo Excel para la carga masiva, el formato no debe ser modificado por el usuario
- Carga: para realizar el pago de proveedores masivos de destinatarios deberá cargar un archivo que cumpla con la estructura modelo con más de un destinatario

Si existen flujos de aprobación configurados para su empresa, los pagos quedarán disponibles para ser aprobados en el botón "Aprobaciones" del menú "Pago de Proveedores"

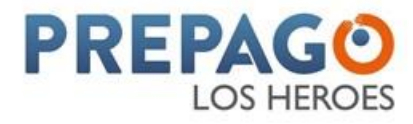

## Pago de Proveedores - Destinatarios

| PREPAG<br>LOS HER    | <b>O</b> ES | Inicio Transferencias 🛛  | Pago de Proveedores 🗟        | Remuneraciones 🛛     | Trabajadores 🎘     | Administración 🤌 |
|----------------------|-------------|--------------------------|------------------------------|----------------------|--------------------|------------------|
| Destir<br>Q Buscar p | natario     | s (Proveedores)          | <ul><li>∠</li><li></li></ul> |                      |                    |                  |
| # 💠                  | RUT \$      | Nombre ≑                 | E-mail 🌻                     |                      | Banco ≑            | N° Cuenta 🔅      |
| 3                    | 270501575   | JESUS ADOLFO MALDONADO A | ACOSTA jamaldonad@           | ⊉prepagolosheroes.cl | Prepago Los Héroes | 302259718967027  |

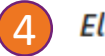

#### Elija un Tipo de Registro

Para registrar un destinatario (Fondos), elija un tipo de registro (Manual o por archivo masivo).

| PREPAGO<br>Los Heroes | Call Center<br>600 600 0545 | Manual (Un solo) | Archivo Masivo | s d |
|-----------------------|-----------------------------|------------------|----------------|-----|
|                       |                             |                  |                |     |

- Búsqueda: le desplegará las opciones de búsqueda por RUT, nombre, cuenta o email
- 2. Agregar: el botón azul de "+" le permitirá incorporar nuevos destinatarios.
- Consulta: los destinatarios creados podrán ser visualizados en el listado desplegado en esta sección
- **4. La creación de destinatarios** podrá realizarla individualmente o masivamente a través de un formato Excel

Para la afiliación de Destinatarios la plataforma solicitará: RUT, Nombres, Apellidos, Banco, tipo de cuenta, número de cuenta y correo electrónico

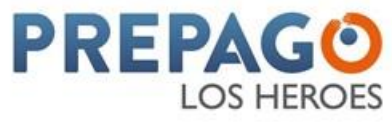

#### Pago a Proveedores – Creación Masiva de Destinatarios

|   | LOS HEROES                       | Inicio                | Transferencias 🗈           | Pago de Proveedores    🗟 | Remuneraciones 🗒 | Trabajadores 🎘 | Administración 🥬 |
|---|----------------------------------|-----------------------|----------------------------|--------------------------|------------------|----------------|------------------|
| ٢ | Nuevos De                        | estina                | atarios (Pro               | veedores) 🗉              |                  |                |                  |
|   | Envío archivo                    |                       |                            |                          |                  |                |                  |
|   | La carga de destinat             | arios se hao          | e por tipo de pago: Prove  | edores.                  |                  |                |                  |
| 1 | Si lo desea, puede d             | escargar un<br>Nodelo | archivo de ejemplo:        |                          |                  |                |                  |
|   | Para enviar el archivo<br>o CSV. | o, seleccione         | e el botón siguiente. Form | atos admitidos: XLSX     |                  |                |                  |
|   | 스 Seleccionar ar                 | chivo                 |                            |                          |                  |                |                  |
|   |                                  |                       |                            |                          |                  |                |                  |

Cancelar

Continuar

- Modelo: podrá descargar el modelo de archivo Excel para la carga masiva, el formato no debe ser modificado por el usuario
- Carga: para realizar la afiliación masiva de destinatarios deberá cargar un archivo que cumpla con la estructura modelo con más de un destinatario

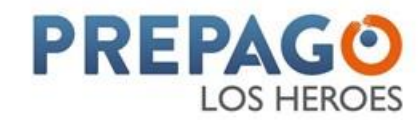

## Pago de Proveedores - Histórico

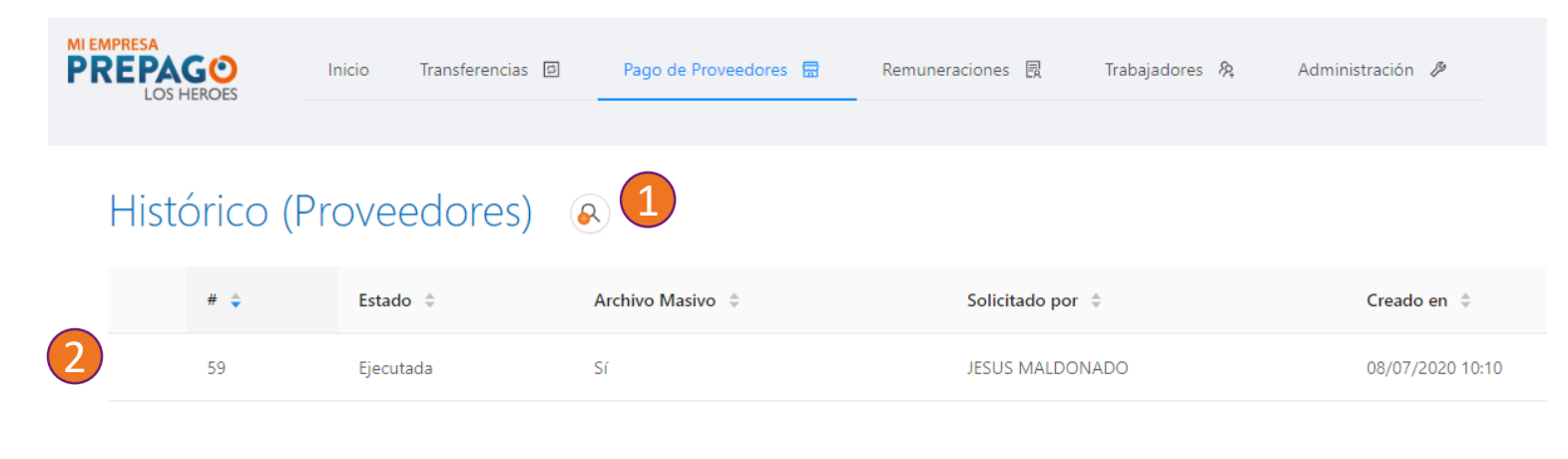

- Consulta: el botón de consulta le permitirá filtrar los resultados por el estatus de las operaciones
- Información: se desplegaran todos los pagos a proveedores que históricamente se hayan creado desde la plataforma con una antigüedad de máximo 3 años.

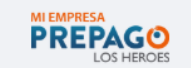

Call Center 600 600 0545 Infórmese sobre las entidades autorizadas para emitir Tarjetas de quienes se encuentran inscritas en los Registros de Emisores de 7 *CMF* en www.cmfchile.cl

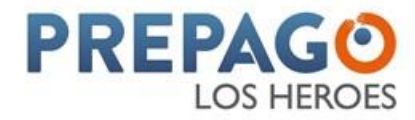

## Pago de Proveedores - Aprobaciones

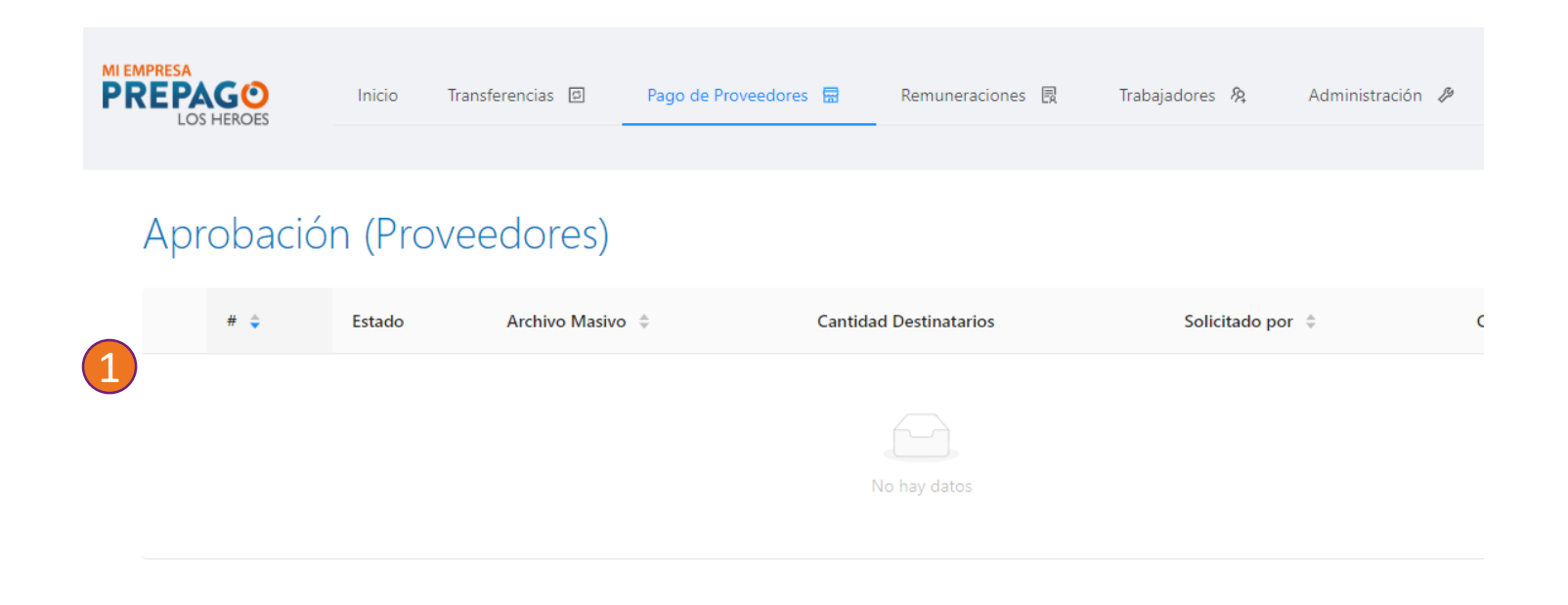

 Información: aquí podrá ubicar todas los pagos de proveedores que requieran ser aprobadas, según los flujos de aprobación creados

Los usuarios con autorizados para realizar las aprobaciones podrán aprobar cada lote, seleccionándolos e introduciendo un token generado en su aplicación celular.

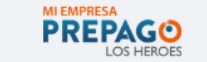

Call Center 600 600 0545

Infórmese sobre las entidades autorizadas para emitir Ta quienes se encuentran inscritas en los Registros de Emis *CMF* en <u>www.cmfchile.cl</u>

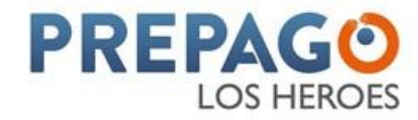

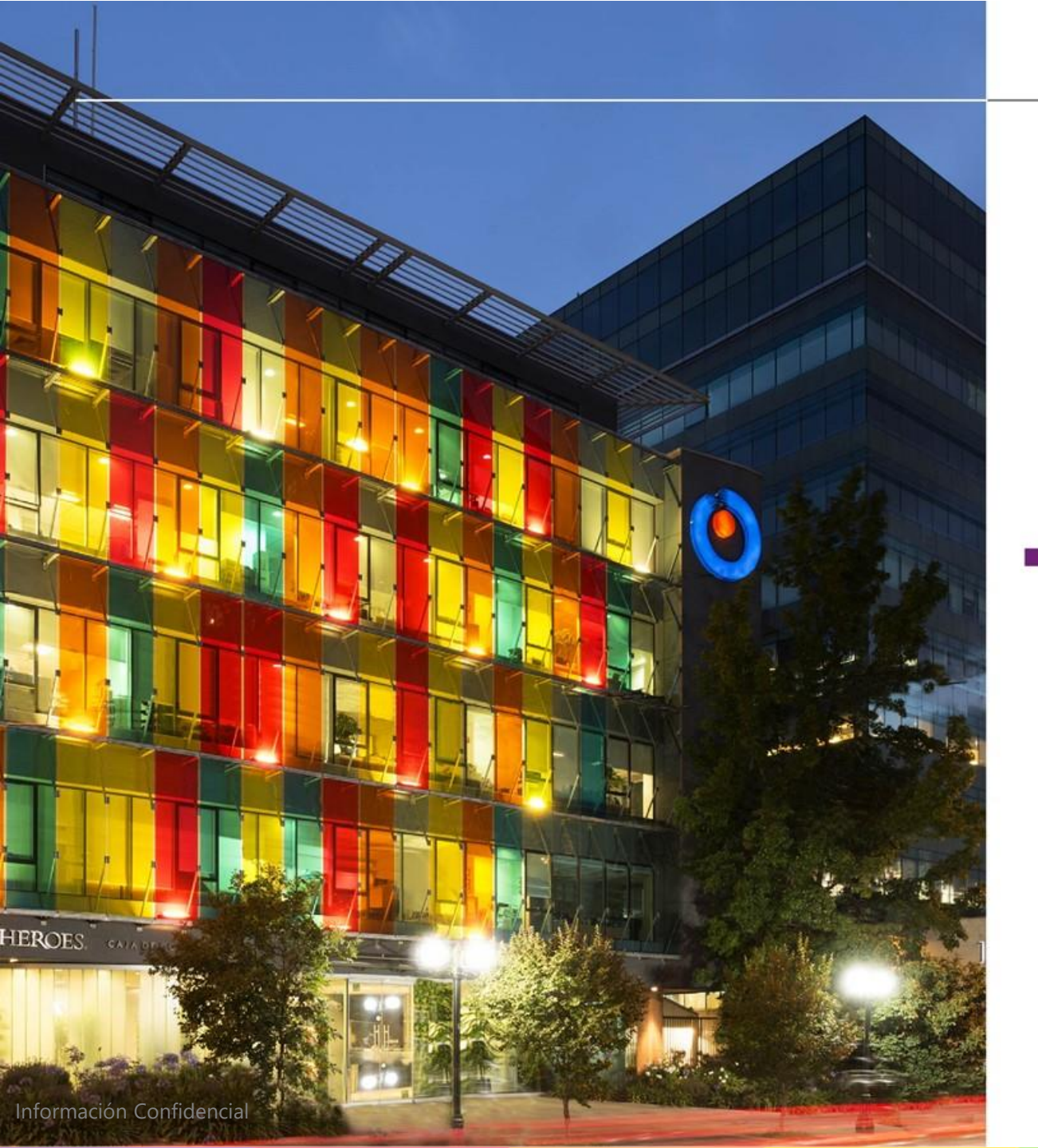

#### Pago de Remuneraciones

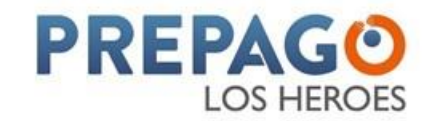

## Menú Remuneraciones

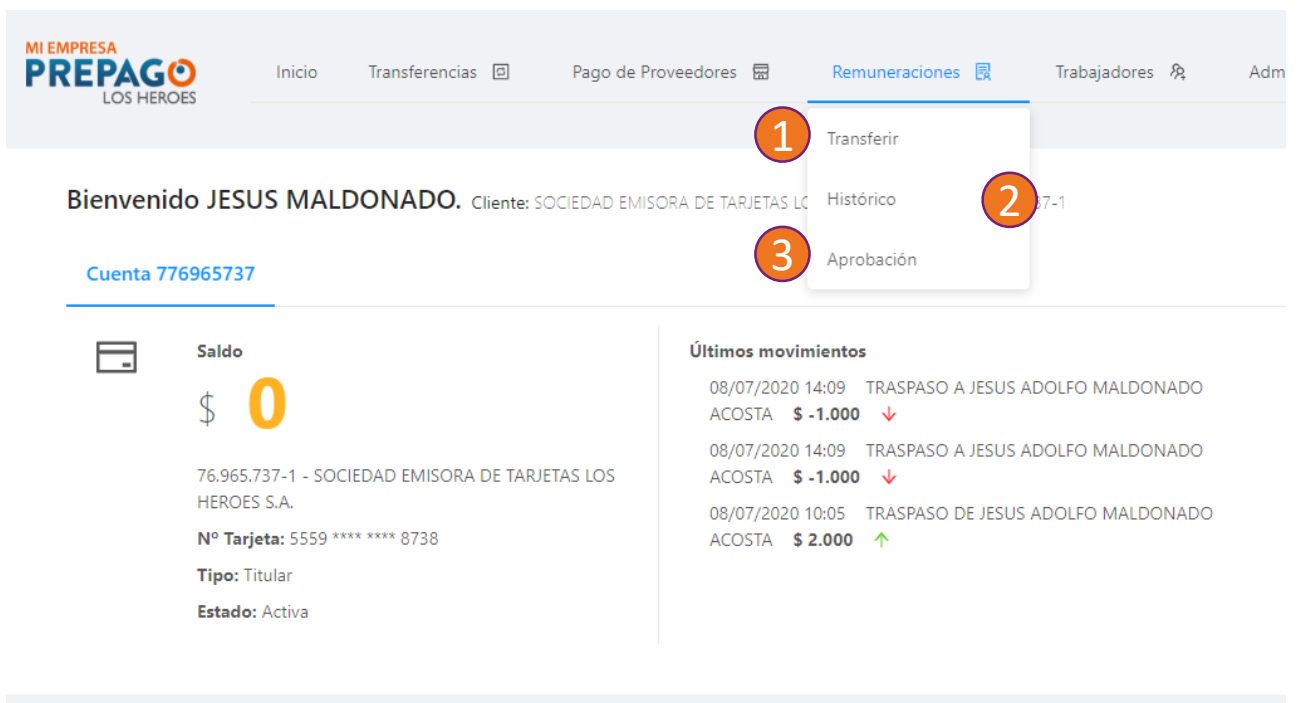

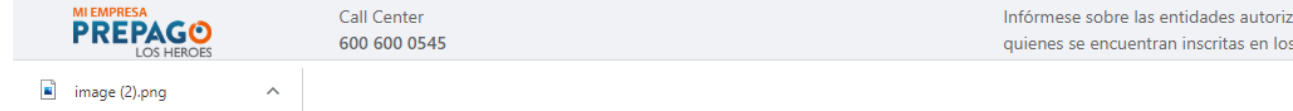

- **1. Transferir:** Le permitirá hacer Pagos de Remuneraciones individuales o masivos instantáneos
- Histórico: podrá consultar los últimos 3 años de pagos de remuneraciones realizados
- **3. Aprobación:** si su empresa tiene configurados los flujos de aprobación, en esta opción aparecerán aquellos pagos de remuneraciones que requieran ser aprobados.

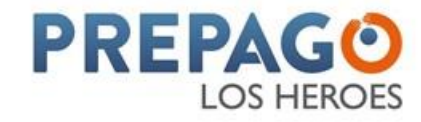

## **Remuneraciones - Transferir**

|   | PRESA<br>EPAGO<br>LOS HEROE             | ) Inicio<br>S            | o Transferencias 🖻 Pago                  | de Proveedores 🗟 Remunera                                                                           | aciones 🛃 🛛 Traba                                   | ajadores &                 | Administración 🎸                |
|---|-----------------------------------------|--------------------------|------------------------------------------|----------------------------------------------------------------------------------------------------|-----------------------------------------------------|----------------------------|---------------------------------|
|   | Transfe<br>Cuenta seleccio<br>776965737 | erencia                  | (Remuneracion<br>Nombre<br>SOCIEDAD EMI: | 1 Elija un Tipo de Destinata<br>¿Desea seleccionar un destina<br>archivo masivo?<br>Un destinatario | <b>ario</b><br>atario o enviar un<br>Archivo Masivo | 38                         | 5a<br>\$                        |
|   | Cuentas Para continu                    | uar, seleccione          | e una cuenta para hacer la transfer      | estinatarios / Datos Transferencia<br>encia:                                                        | · 6                                                 | Confirmación –             |                                 |
|   | C                                       | Estado Tarjeta<br>Activa | Nombre<br>SOCIEDAD EMISORA DE TARJE      | TAS LOS HEROES S.A.                                                                                 |                                                     | Número Cuenta<br>776965737 | Número Tarjeta<br>5559 **** *** |
|   |                                         |                          |                                          | Cancelar                                                                                            |                                                     |                            |                                 |
| 1 |                                         | 9                        | Call Center                              |                                                                                                    | Infórmese so                                        | obre las entidades au      | ıtorizadas para em              |

 Individual o Masivo: la plataforma le permitirá hacer un pago a proveedores individual o masivo, debe seleccionar la opción que desee realizar

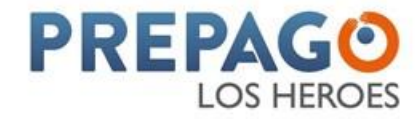

#### **Remuneraciones - Individual**

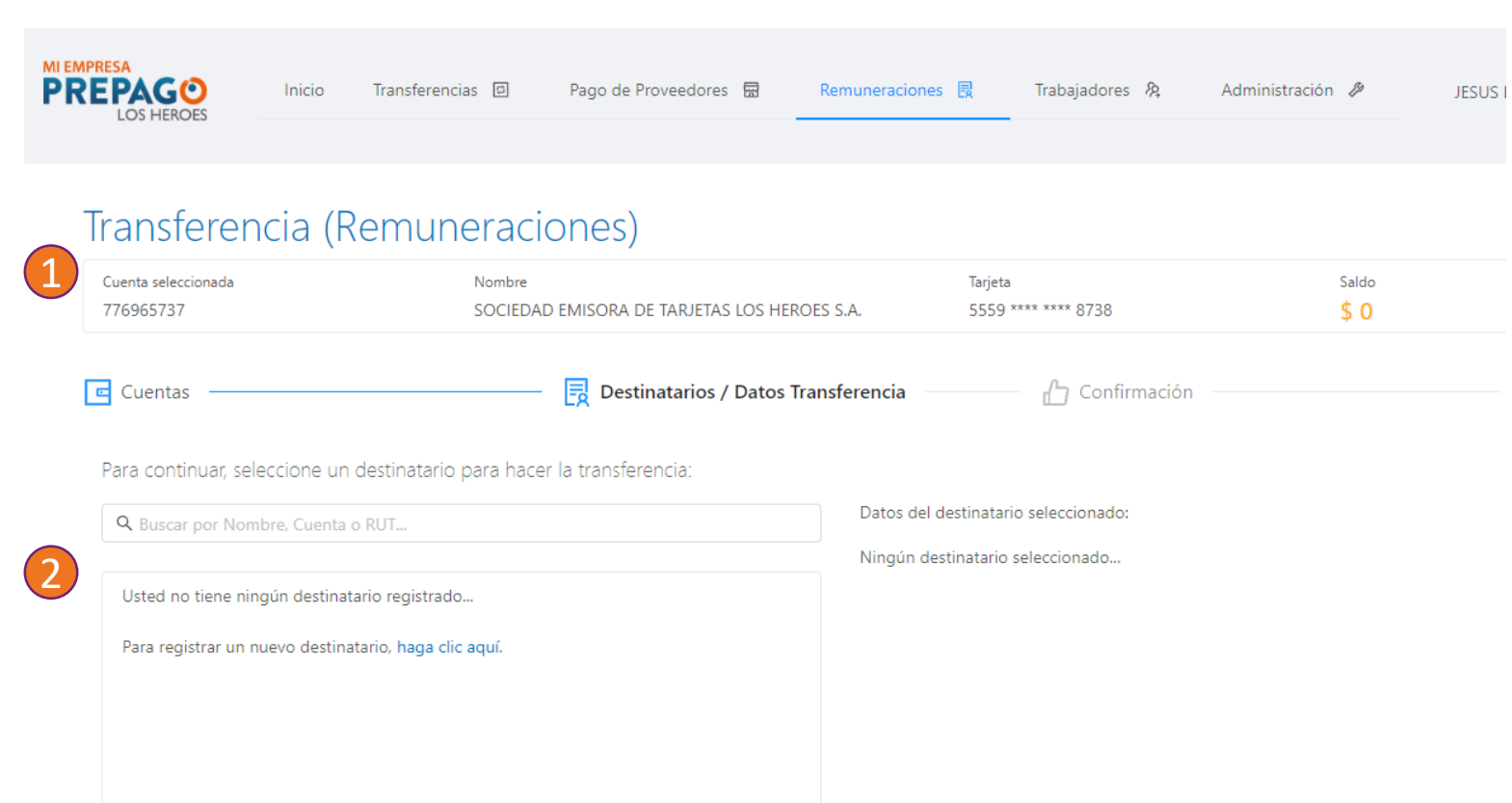

- Cuenta de la empresa: Podrá validar el número de la cuenta que será debitada para la operación
- Destinatarios: Podrá observar todos los beneficiarios que previamente haya registrado

Para realizar un pago de remuneraciones individual sólo deberá seleccionar el destinatario, colocar el monto y confirmar la operación a través de un token generado en su aplicación celular

Si existen flujos de aprobación configurados para su empresa, los pagos quedarán disponibles para ser aprobados en el botón "Aprobaciones" del menú "Remuneraciones"

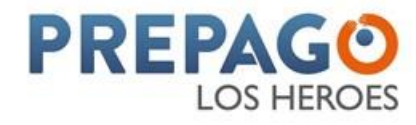

#### **Remuneraciones - Masivos**

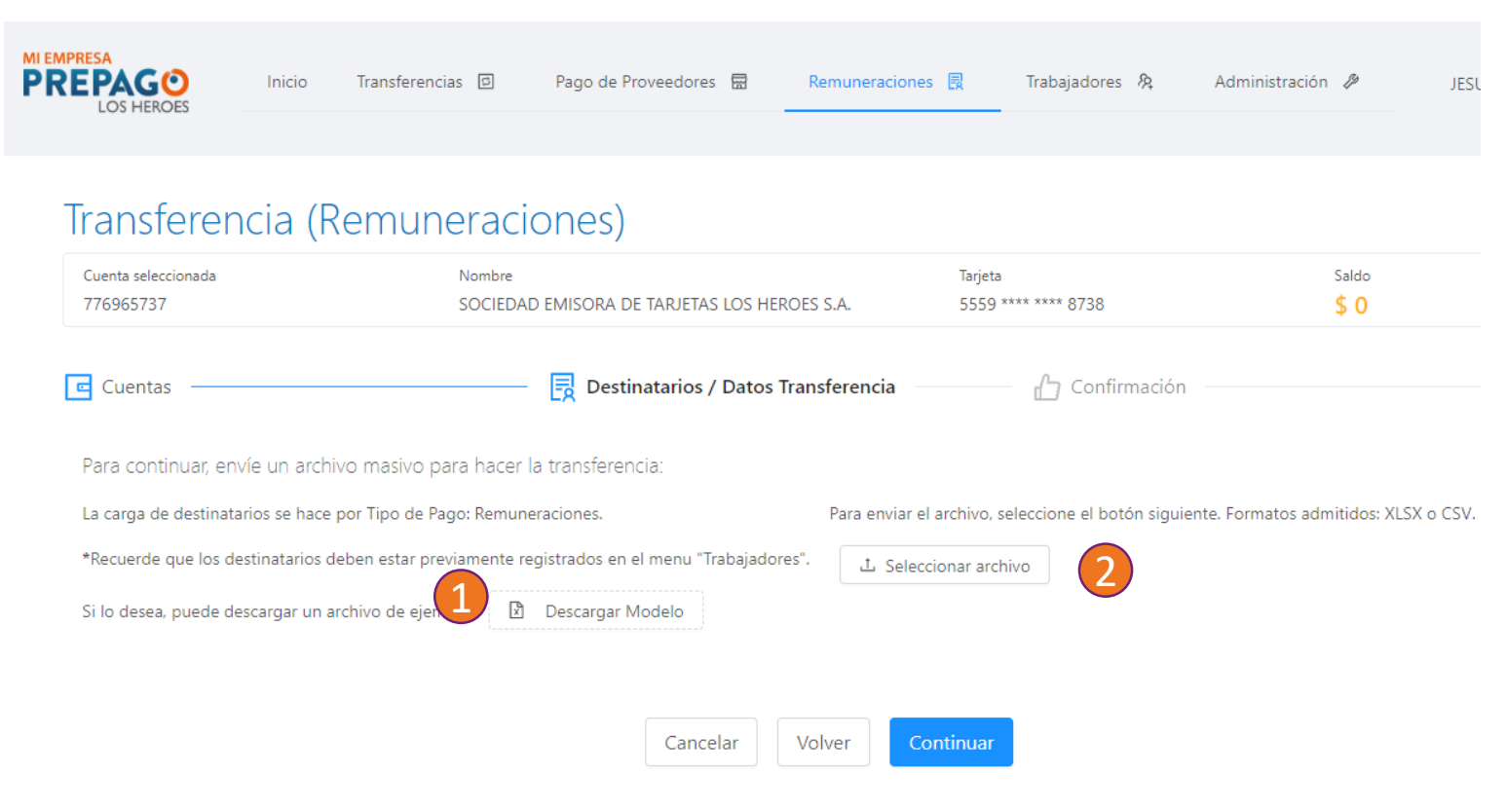

- Modelo: podrá descargar el modelo de archivo Excel para la carga masiva, el formato no debe ser modificado por el usuario
- Carga: para realizar el pago de remuneraciones masivos de destinatarios deberá cargar un archivo que cumpla con la estructura modelo con más de un destinatario

Si existen flujos de aprobación configurados para su empresa, los pagos quedarán disponibles para ser aprobados en el botón "Aprobaciones" del menú "Remuneraciones"

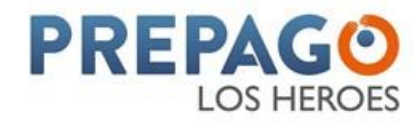

#### **Remuneraciones - Histórico**

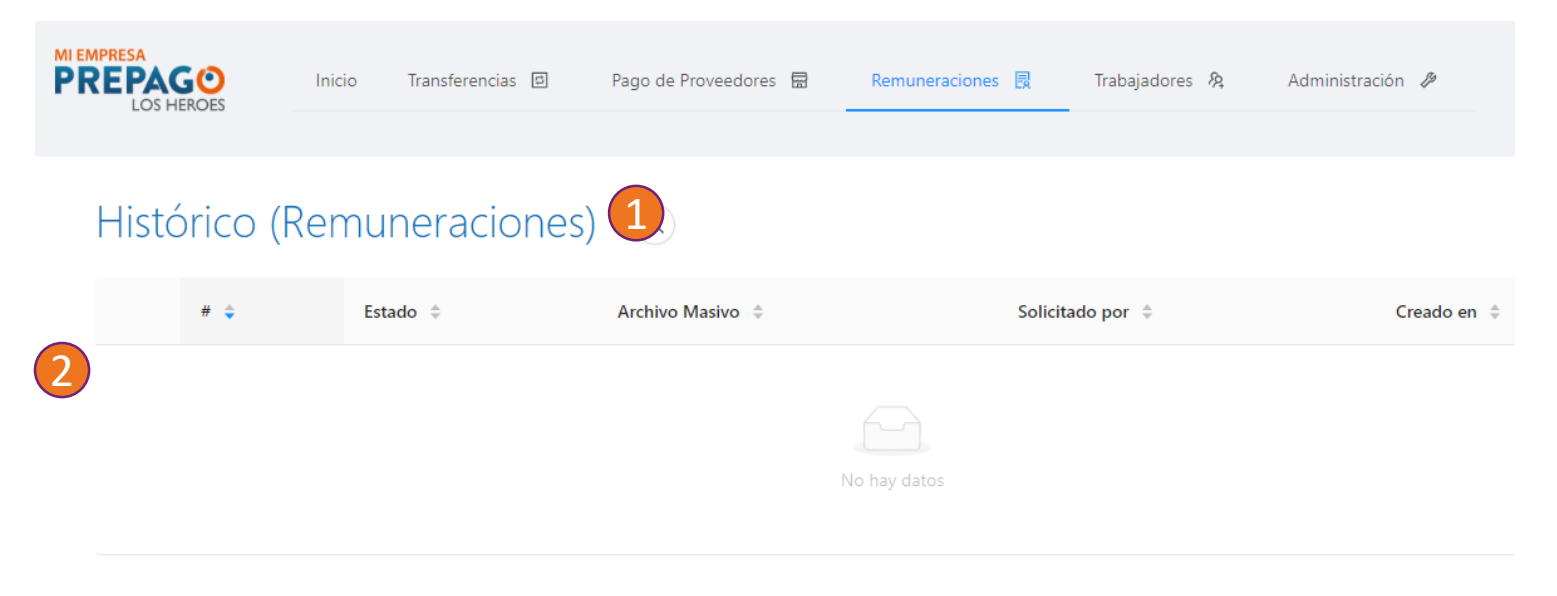

- Consulta: el botón de consulta le permitirá filtrar los resultados por el estatus de las operaciones
- Información: se desplegaran todos los pagos a proveedores que históricamente se hayan creado desde la plataforma con una antigüedad de máximo 3 años.

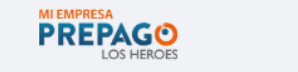

Call Center 600 600 0545 Infórmese sobre las entidades autorizadas para emitir Tarjetas quienes se encuentran inscritas en los Registros de Emisores o *CMF* en www.cmfchile.cl

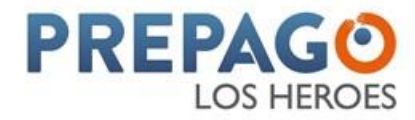

## Pago de Proveedores - Aprobaciones

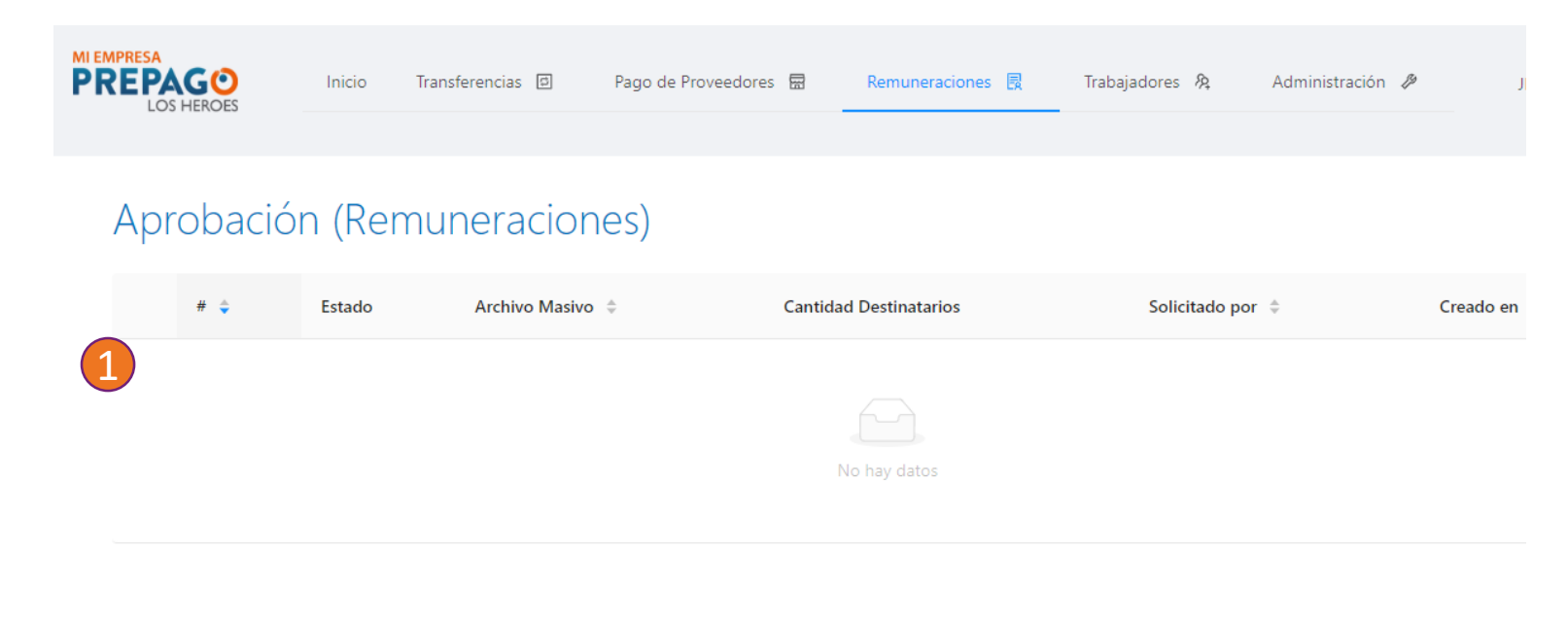

 Información: aquí podrá ubicar todas los pagos de remuneraciones que requieran ser aprobadas, según los flujos de aprobación creados

Los usuarios con autorizados para realizar las aprobaciones podrán aprobar cada lote, seleccionándolos e introduciendo un token generado en su aplicación celular.

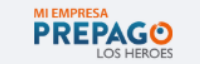

Call Center 600 600 0545 Infórmese sobre las entidades autorizadas para emitir Tarjetas de l quienes se encuentran inscritas en los Registros de Emisores de Ta *CMF* en www.cmfchile.cl

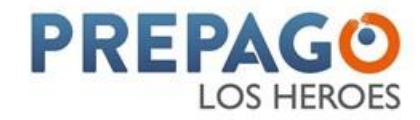

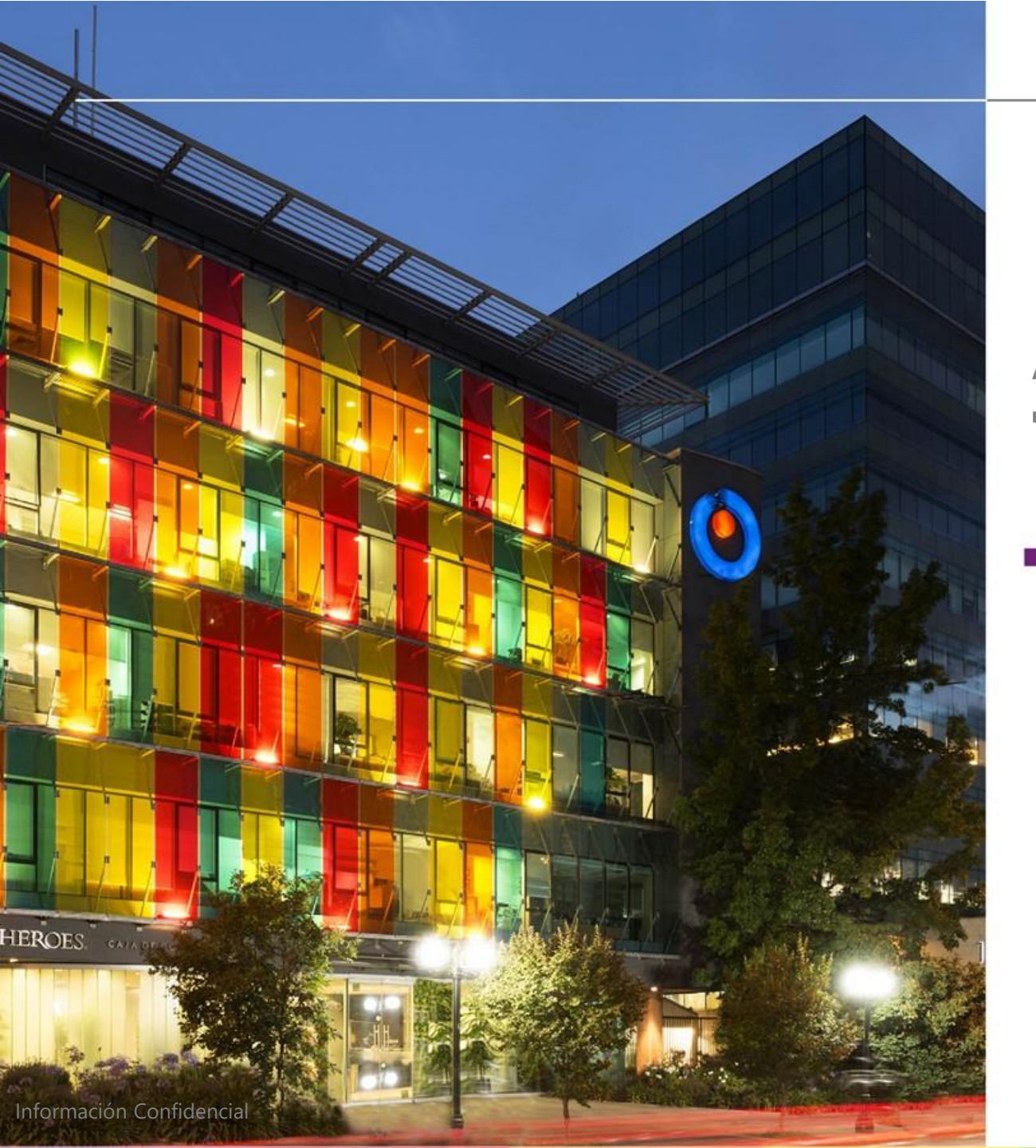

#### Administración de Trabajadores

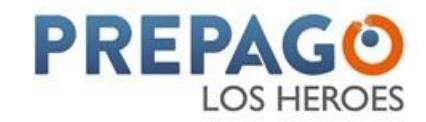

## Menú Trabajadores

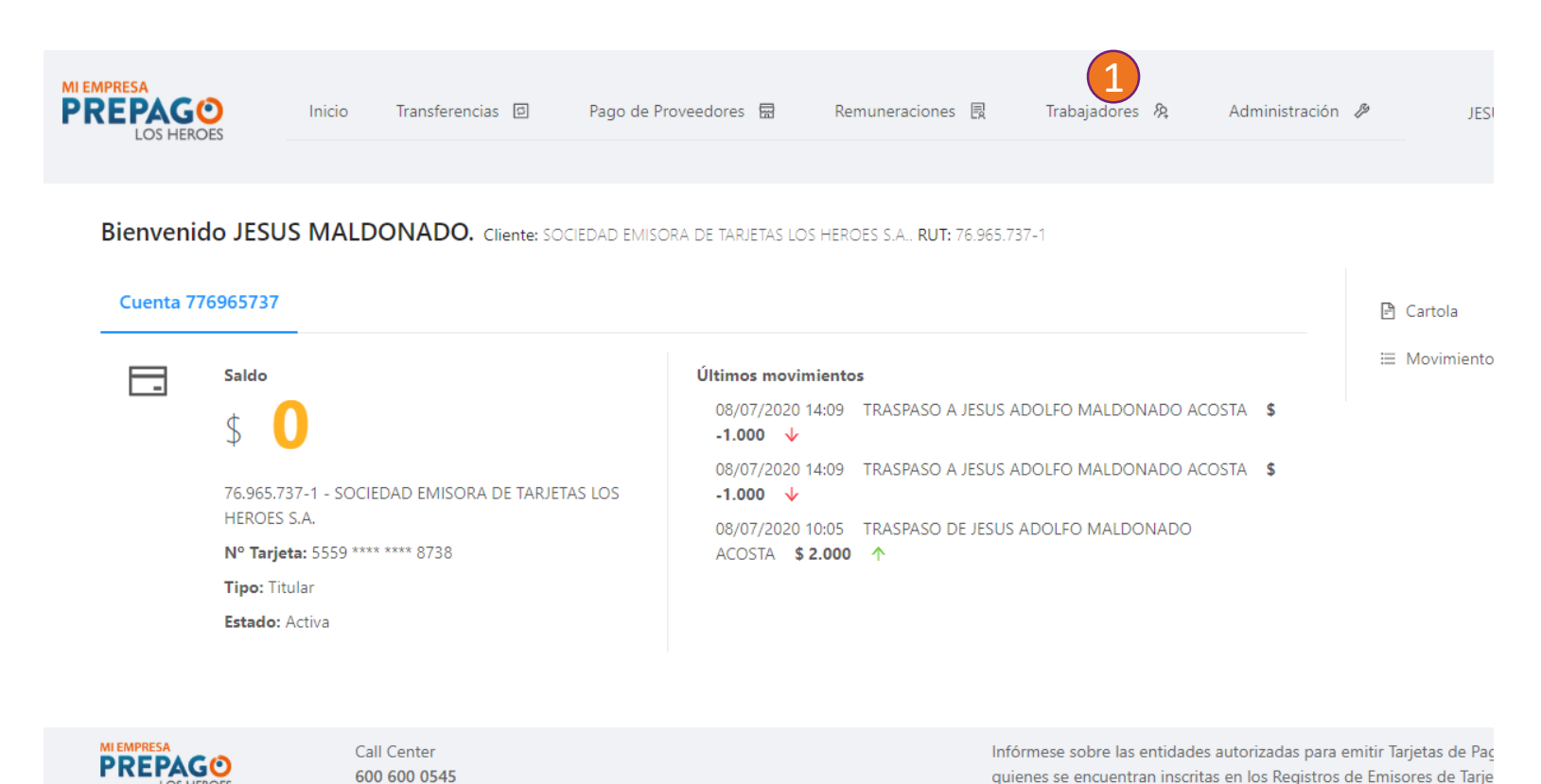

CMF en www.cmfchile.cl

 Trabajadores: esta opción le permitirá asociar las tarjetas Prepago Los Héroes de sus trabajadores para hacerle el pago de sus remuneraciones

En cada afiliación que usted realice tendrá la opción de asumir o no, los costos de mantención de las tarjetas de sus trabajadores en 25%, 50%, 75% o 100%

Esta decisión es independiente para cada usuario, por lo que podrá asumir diferentes porcentajes por cada trabajador}

Aquellas personas que hayan dejado de ser trabajadores deben ser eliminados en esta opción para evitar el cobro de su

mantención

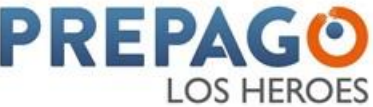

# Trabajadores

| DECEMBER DECEMBER DEC | Inicio Trans              | ferencias 🗐 | Pago de Proveedores | Remuneraciones                             | Trabajadore                        | es 🎗 Administración                  | Ep.  |
|----------------------------------------------------------------------------------------------------|---------------------------|-------------|---------------------|--------------------------------------------|------------------------------------|--------------------------------------|------|
| Trabajado                                                                                                    | Dres (Remu<br>Nombres.    | uneracic    | ones)<br>(+         | 2                                          |                                    |                                      |      |
| # 💠 RUT                                                                                                    | Nombres                   | .≑ Ban      | nco Tipo de Cuen    | ta N° Cuenta                               | Vínculo Los                        | Héroes 💠 E-n                         | nail |
| 3                                                                                                    |                           |             |                     | No hay datos                               |                                    |                                      |      |
|                                                                                                    |                           |             | 4                   | Elija un Tipo de                           | e Registro                         |                                      |      |
|                                                                                                    |                           |             | 1                   | Para registrar un (<br>tipo de registro (l | destinatario (Fo<br>Manual o por a | ondos), elija un<br>archivo masivo). |      |
| PREPAGO<br>LOS HEROES                                                                                                    | Call Center<br>600 600 0  | 545         |                     |                                            |                                    | A 11 AA 1                            |      |
| https://miempresa.prepagolosher                                                                                                    | oes.cl/products/employees |             |                     | Manual                                     | (Un solo)                          | Archivo Masivo                       |      |

- 1. Búsqueda: le desplegará las opciones de búsqueda por RUT o nombre
- 2. Agregar: el botón azul de "+" le permitirá incorporar nuevos trabajadores.
- Consulta: los trabajadores creados podrán ser visualizados en el listado desplegado en esta sección
- **4. La creación de trabajadores** podrá realizarla individualmente o masivamente a través de un formato Excel

Para la afiliación de trabajadores la plataforma solicitará: RUT (para validar que ya tenga la tarjeta activa) y el plan (Sin convenio o asumir el 50%, 75% o 100% del costo de mantención de la tarjeta de su empleado)

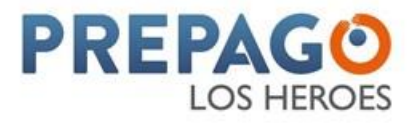

## Trabajadores – Inclusión Masiva

| MI EMPRESA<br>PREPAGO<br>LOS HEROES  | Inicio Transferencias 🗇                   | Pago de Proveedores  | Remuneraciones 🗒 | Trabajadores 🎘 | Administración |
|--------------------------------------|-------------------------------------------|----------------------|------------------|----------------|----------------|
|                                      |                                           |                      |                  |                |                |
| Nuevos Tra                           | abajadores (Ren                           | nuneraciones)        | E                |                |                |
|                                      |                                           |                      |                  |                |                |
|                                      |                                           |                      |                  |                |                |
| La carga de trabajad                 | lores se hace por tipo de pago: Remu      | neraciones.          |                  |                |                |
| Si lo desea, puede di<br>Descargar N | escargar un archivo de ejemplo:<br>Nodelo |                      |                  |                |                |
| Para enviar el archivo<br>o CSV.     | o, seleccione el botón siguiente. Form    | atos admitidos: XLSX |                  |                |                |
| 2 Seleccionar ar                     | chivo                                     |                      |                  |                |                |

Recuerda: Sí hay algún RUT y Cuenta Prepago Los Héroes en el archivo enviado, este será procesado como trabajador con vínculo a Prepago Los Héroes.

- Modelo: podrá descargar el modelo de archivo Excel para la carga masiva, el formato no debe ser modificado por el usuario
- Carga: para realizar la afiliación masiva de destinatarios deberá cargar un archivo que cumpla con la estructura modelo con más de un trabajador

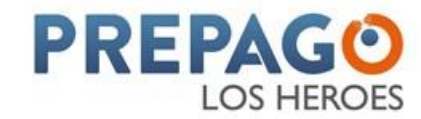

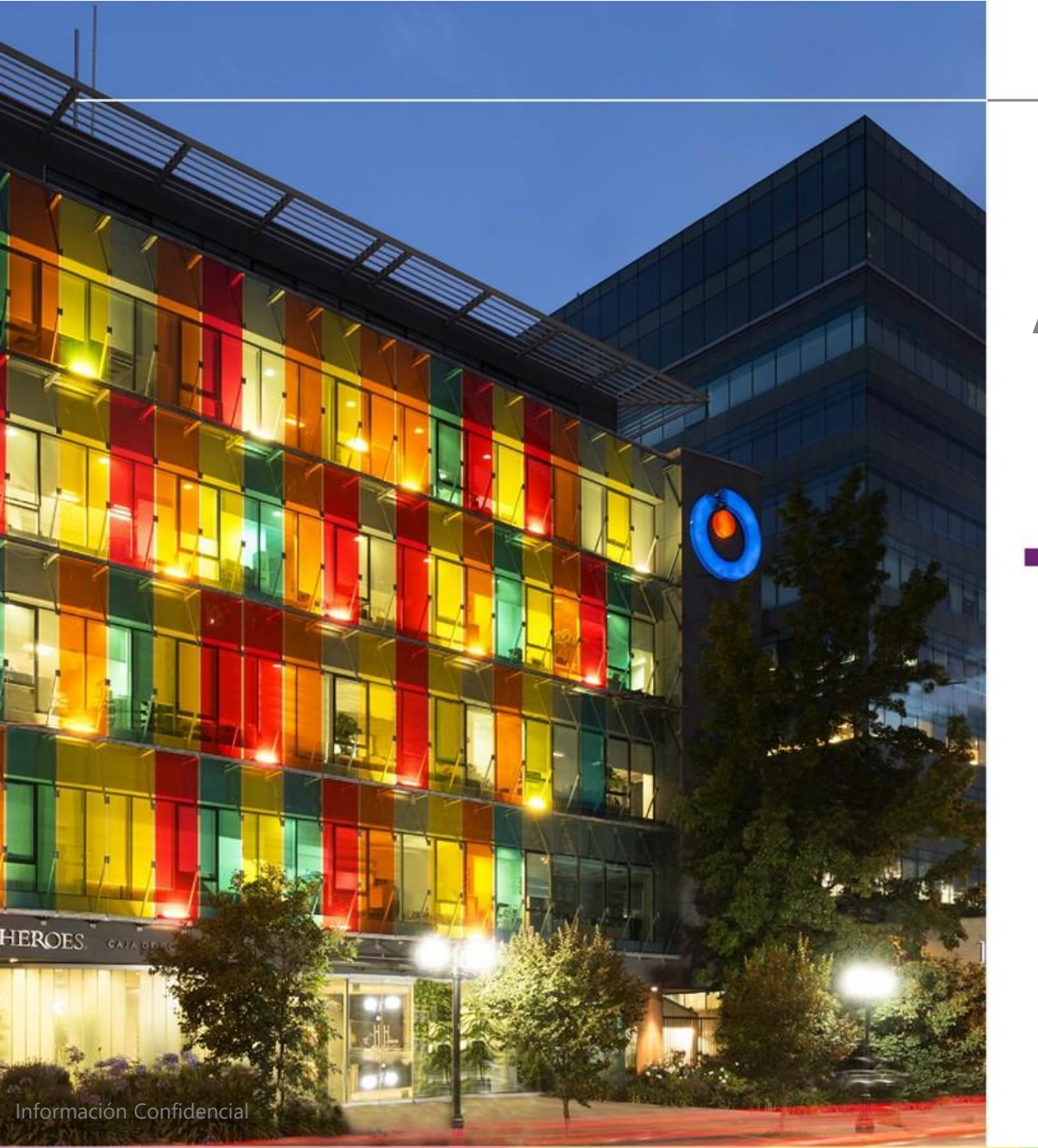

## Administración de Plataforma Mi Empresa

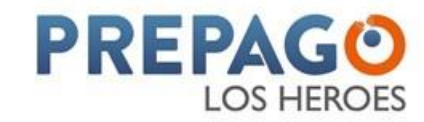

## Menú Administración

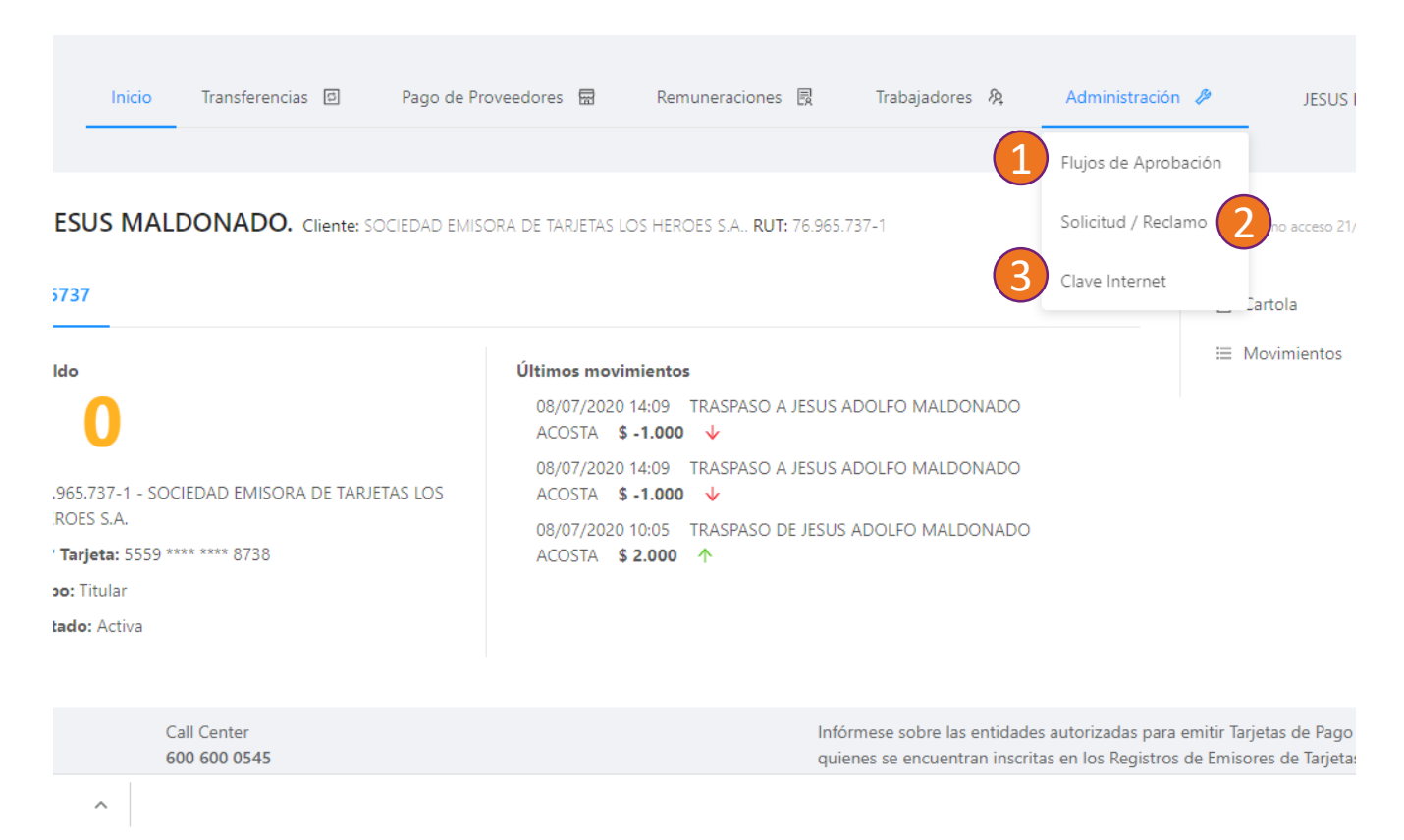

- Flujos de Aprobación: esta opción le permitirá visualizar los flujos de aprobación configurados para su empresa
- Solicitud / Reclamo: los usuarios d ela plataforma pueden realizar sus reclamos o consultas a través de esta opción, los cuales serán atendidos con prioridad por nuestro equipo
- **3. Clave Internet:** opción para modificar su clave de acceso, la cual deberá ser numérica de 6 posiciones

Si usted desea modificar los flujos de aprobación deberá realizar una solicitud a través de la opción "Solicitud / Reclamo" adjuntando los documentos que avalen las modificaciones solicitadas.

LOS HEROES

# Flujos de Aprobación

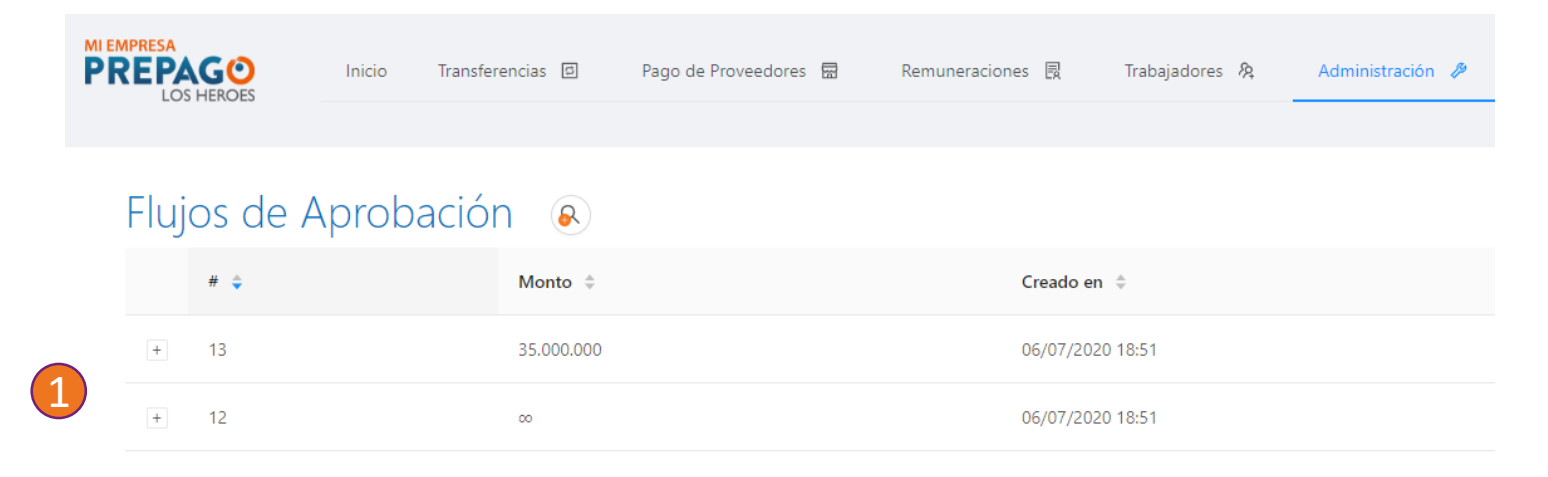

 Flujos: en esta área podrá revisar los modelos creados diferenciados por los montos a aprobar

Cada flujo cuenta con un símbolo "+" que le permitirá ver el detalle de los usuarios autorizados para aprobar por ese monto.

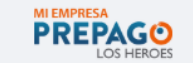

Call Center 600 600 0545 Infórmese sobre las entidades autorizadas para emitir T quienes se encuentran inscritas en los Registros de Emis CMF en www.cmfchile.cl

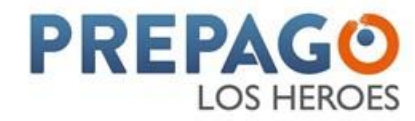

## Solicitudes y Reclamos

| NI EMPRESA<br>PREPAGO<br>LOS HEROES | Inicio Transferencias | Pago de Proveedores           | 园 Remuneraciones 良 | Trabajadores 🍂   | Administración 🤌 |
|-------------------------------------|-----------------------|-------------------------------|--------------------|------------------|------------------|
| Solicitudes                         | y Reclamos            | <ul><li>2</li><li>.</li></ul> |                    |                  |                  |
| Número 🌲                            | Tipo 🌲                | Fecha de creación 🝦           | Fecha (estimad     | da) de respuesta |                  |
| 3                                   |                       |                               | No hay datos       |                  |                  |
|                                     |                       |                               |                    |                  |                  |

- Búsqueda: le desplegará las opciones de búsqueda por número, tipo, rango de fechas y estado
- 2. Agregar: el botón azul de "+" le permitirá incorporar nuevos reclamos o solicitudes
- Consulta: los reclamos o las solicitudes creadas podrán ser visualizadas en el listado desplegado en esta sección

Para creación de un reclamo o solicitud se le solicitará la descripción del evento y los datos o archivos adjuntos que soporten su solicitud o reclamos

PREPAGO LOS HEROES

Call Center 600 600 0545 Infórmese sobre las entidades autorizadas para emitir quienes se encuentran inscritas en los Registros de Em CMF en www.cmfchile.cl

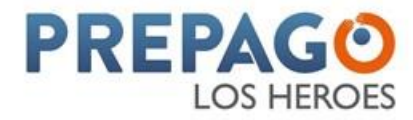

#### **Clave de Internet**

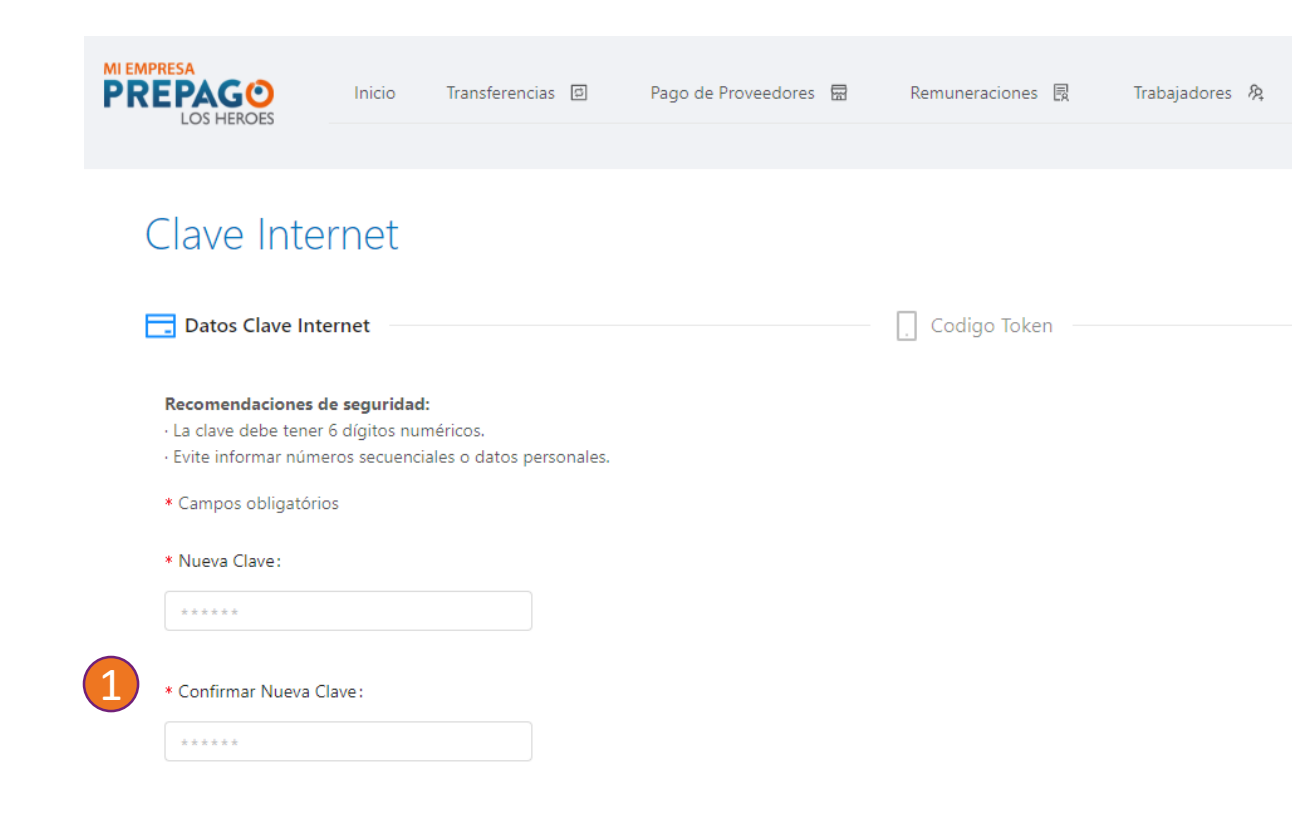

 Podrá cambiar la clave de su plataforma de manera instantánea, solo deberá seleccionar la nueva clave de 6 dígitos

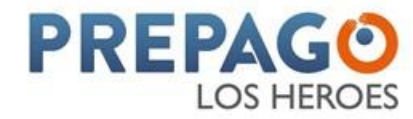

# PREPAGO LOS HEROES